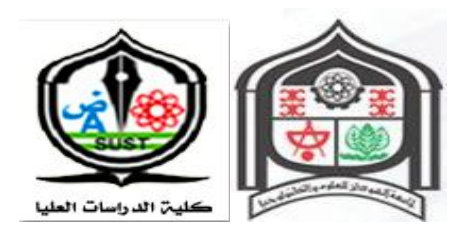

## Sudan University of Science and Technology

**College of Graduate Studies** 

## Use of SCADA system for remote monitoring of Khartoum state water corporation

استخدام نظام اسكادا للمراقبة عن بعد لهيئة مياه ولاية الخرطوم

A Thesis Submitted in Partial Fulfillment of the Requirements for the Degree of M.Sc. in Mechatronics Engineering

Submitted by:

Farah Bakri Farah

Supervised by:

Dr. Alaa Eldin Awouda.

2017م

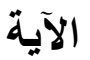

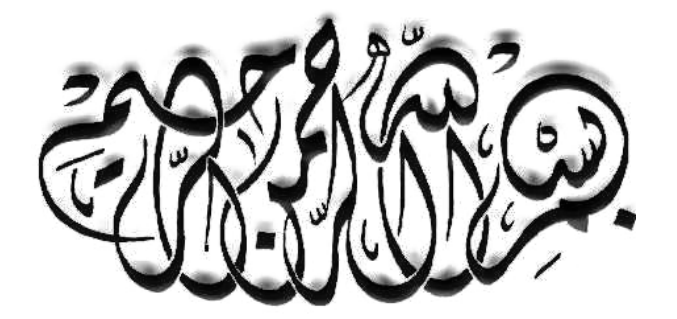

# الرَّحْمَنُ ﴿1﴾ عَلَّم الْقُرْآنَ ﴿2﴾

## خَلَقَ الْإِنسَانَ ﴿3﴾ عَلَّمَهُ الْبَيَانَ ﴿4﴾

## صدق الله العظيم

## (سورة الرحمن)

## **DEDICATION**

This work is dedicated to My parents

## ACKNOWLEDGEMENT

I would like to thank all my parents, my brother, my sisters and my friends. Special thanks are due to my Supervisor, Dr.ALAAELDEEN AWOUDA, zeta automation systems training center and all persons who supported me in preparing this research.

## ABSTRACT

The Supervisory Control and Data Acquisition (SCADA) system monitors and controls many applications such as:

(Water distribution network including water reticulation, pump stations , Public utilities, including electrical power generation, oil and gas pipelines, and water and sewage treatment plants).

The SCADA system provide reliable and efficient water supply services across (enabling us to monitor and control the entire network from one location, saving time and resources and Minimizing risk of human error).

The main objective of this research to design SCADA system for remote monitoring of Khartoum state water corporation and collecting data from soba station.

## الملخص

تستخدم انظمة مراقبة التحكم ونظام اكتساب البيانات في العديد من التطبيقات على سبيل المثال

( شبكة مضخات المياه متضمنة مد شبكات المياه ومجطات الضخ وفي المرافق العامة مثلا في محطات توليد الكهرباء وحقول النفط والغاز و محطات معالجة المياه والصرف الصحي).

وتعمل انظمة مراقبة التحكم ونظام اكتساب البيانات بموثوقية وفعالية عالية في امداد المياه والصرف الصحي اذ تقوم ب(تمكننا من رصد ومراقبة الشبكة بالكامل من مكان واحد و توفير الوقت والموارد وتقليل احتمالات الخطأ البشري).

الهدف الرئيس من هذا البحث هو تصميم انظمة مراقبة التحكم ونظام اكتساب البيانات لرئاسة هيئة مياه ولاية الخرطوم للحصول على البيانات من محطة سوبا.

| Table of Contents                     |      |  |  |  |  |
|---------------------------------------|------|--|--|--|--|
| الآية                                 | i    |  |  |  |  |
| DEDICATION                            | ii   |  |  |  |  |
| ACKNOWLEDGEMENT                       | iii  |  |  |  |  |
| ABSTRACT                              | iv   |  |  |  |  |
| الملخص                                | V    |  |  |  |  |
| List of Figures                       | viii |  |  |  |  |
| List of Tables                        | xi   |  |  |  |  |
| List of Abbreviation                  | xii  |  |  |  |  |
| CHAPTER ONE: INTRODUCTION             |      |  |  |  |  |
| 1.1 Overview                          | 1    |  |  |  |  |
| 1.2 Problem Statement                 | 2    |  |  |  |  |
| 1.3 Proposed Solution                 | 2    |  |  |  |  |
| 1.4 Research Objectives               | 2    |  |  |  |  |
| 1.5 Scope                             | 2    |  |  |  |  |
| 1.6 Methodology                       | 3    |  |  |  |  |
| 1.7Thesis Layout                      | 3    |  |  |  |  |
| CHAPTER TWO: THEORETICAL BACKGROUND   | J    |  |  |  |  |
| 2.1 Previous studies of SCADA systems | 4    |  |  |  |  |
| 2.2Programmable Logic Controllers     | 5    |  |  |  |  |
| 2.2.1 PLC Internal Architecture       |      |  |  |  |  |
| 2.2.2 Operation Principles            | 6    |  |  |  |  |
| 2.2.3 PLC Programming                 | 8    |  |  |  |  |

| 2.2.4 PLC Advantages                                                  | 9  |  |  |  |  |
|-----------------------------------------------------------------------|----|--|--|--|--|
| 2.3 SCADA System                                                      | 10 |  |  |  |  |
| 2.3.1 SCADA System Capacities                                         | 11 |  |  |  |  |
| 2.4 Siemens network Automation Step7 Control Center (SINAUT ST7cc)    | 11 |  |  |  |  |
| 2.5 DSL Router                                                        | 15 |  |  |  |  |
| CHAPTER THREE : DESIGN AND IMPLEMENTATION SYSTEM                      |    |  |  |  |  |
| 3.1 Background of Soba Station's Operation                            | 17 |  |  |  |  |
| 3.2 Configuration of Siemens Network Automation Step 7 Control Center | 23 |  |  |  |  |
| CHAPTER FOUR: RESULTS AND DISCUSSION                                  |    |  |  |  |  |
| 4.1 The Result of Implementation                                      | 46 |  |  |  |  |
| 4.1.1 Intake Process                                                  | 46 |  |  |  |  |
| CHAPTER FIVE: CONCLUSIONS AND RECOMMENDATIONS                         |    |  |  |  |  |
| 5.1 Conclusions                                                       | 50 |  |  |  |  |
| 5.2 Recommendations                                                   | 50 |  |  |  |  |
| References                                                            | 51 |  |  |  |  |

| List of Figures                                         |    |
|---------------------------------------------------------|----|
| Figure (2.1): PLC Internal Architecture                 | 6  |
| Figure (2.2) PLC Scanning                               | 7  |
| Figure (2.3): PLC Input/output Interface                | 8  |
| Figure (2.4): PLC Programming Languages                 | 9  |
| Figure (2.5): SCADA Systems                             | 11 |
| Figure (2.6): Node Station of TIM 3V-IE Advanced Module | 14 |
| Figure (2.7): Node Station of TIM 4R-IE Module          | 15 |
| Figure (3.1): Intake Process of Soba Station            | 17 |
| Figure (3.2): Sedimentation Process of Soba Station     | 18 |
| Figure (3.3): Clari-Flocarator Process of Soba Station  | 19 |
| Figure (3.4): Filters Process of Soba Station           | 20 |
| Figure (3.5): Lifting Pump Process of Soba Station      | 21 |
| Figure (3.6): Three Stations of Hardware Configuration  | 24 |
| Figure (3.7): Pc Station Configuration                  | 24 |
| Figure (3.8): Master TIM Station Configuration          | 25 |
| Figure (3.9): DSL Station Configuration                 | 25 |
| Figure (3.10): Industrial Ethernet Configuration        | 27 |
| Figure (3.11): Setting of IE General (Pc Station)       | 27 |
| Figure (3.12): Setting of keepalives (Pc Station)       | 28 |

| Figure (3.13): Setting of Ethernet Interface 2 (TIM4-IE) Connect With PC |     |  |  |  |  |  |
|--------------------------------------------------------------------------|-----|--|--|--|--|--|
| Figure (3.14): Setting of Ethernet Interface 1(TIM4-IE) Connect with DSL | 29  |  |  |  |  |  |
| Figure (3.15): Setting of Keepalives (Master TIM)                        | 29  |  |  |  |  |  |
| Figure (3.16): Setting Time of Ethernet 2 (Master TIM)                   | 30  |  |  |  |  |  |
| Figure (3.17): Setting Time of Ethernet 1(Master TIM)                    | 30  |  |  |  |  |  |
| Figure (3.18): Setting of Ethernet Interface DSL Station                 | 31  |  |  |  |  |  |
| Figure (3.19): Setting of Keepalives DSL Station                         | 31` |  |  |  |  |  |
| Figure (3.20): Setting Time of Ethernet 1 DSL Station                    | 32  |  |  |  |  |  |
| Figure (3.21) Connection Configuration                                   | 33  |  |  |  |  |  |
| Figure (3.22) Subscriber Administration                                  | 34  |  |  |  |  |  |
| Figure (3.23) MSC Master Properties                                      | 34  |  |  |  |  |  |
| Figure (3.24) Binary and Analog Data                                     | 35  |  |  |  |  |  |
| Figure (3.25) Preparation of Digital Transmit Data                       | 35  |  |  |  |  |  |
| Figure (3.26) Preparation of Analog Transmit Data                        | 36  |  |  |  |  |  |
| Figure (3.27) Pc Station Configuration                                   | 36  |  |  |  |  |  |
| Figure (3.28) Commutation Setting                                        | 37  |  |  |  |  |  |
| Figure (3.29): Global Setting (Computer)                                 | 38  |  |  |  |  |  |
| Figure (3.30): Global Setting (Activate Parameter)                       | 38  |  |  |  |  |  |
| Figure (3.31): Setting of local IPs, Access Point and Subscriber Number  | 39  |  |  |  |  |  |
| Figure (3.32): Received Digital Data                                     | 39  |  |  |  |  |  |

| Figure (3.33): Received Analog Data             | 40 |
|-------------------------------------------------|----|
| Figure (3.34): Computer Properties              | 41 |
| Figure (3.35): Setting of ST7 Serve             | 41 |
| Figure (3.36): Generation Tags to WINCC         | 42 |
| Figure (3.37): Generation Tags in ST7           | 42 |
| Figure (4.1): Default of Pump_1                 | 44 |
| Figure (4.2): Running of Pump_1                 | 44 |
| Figure (4.3): Default of Electrical Motor_V127  | 45 |
| Figure (4.4): Running of Electrical Motor V_127 | 45 |
| Figure (4.5): Default of Level Sensor _21       | 46 |
| Figure (4.6): Running of Level Sensor _21       | 46 |
| Figure (4.7): Default of Pressure Meter 1       | 47 |
| Figure (4.8): Running of Pressure Meter 1       | 47 |

| List of Tables                                                                     |    |
|------------------------------------------------------------------------------------|----|
| Table (3.1): The Components of Soba Station Process                                | 22 |
| Table (3.2): Hardware and Software Components Used                                 | 45 |
| Table (4.1): Actual Value of Device Using in The Process from Soba         Station | 48 |
| Table (4.2): Some of Input Module Using in Implementation                          | 49 |

| List of Abbreviation |                                          |    |  |  |  |  |  |
|----------------------|------------------------------------------|----|--|--|--|--|--|
| SCADA                | Supervisory Control and Data Acquisition | 1  |  |  |  |  |  |
| KSWC                 | Khartoum State Water Corporation         | 1  |  |  |  |  |  |
| PLC                  | Programmable logic Controllers           | 2  |  |  |  |  |  |
| DSL                  | Digital Subscriber Line                  | 2  |  |  |  |  |  |
| WINCC                | Windows Control Center                   | 2  |  |  |  |  |  |
| SINAUT               | Siemens Network Automation               | 2  |  |  |  |  |  |
| CPU                  | Central Processing Unit                  | 6  |  |  |  |  |  |
| LAD                  | Ladder Diagrams                          | 8  |  |  |  |  |  |
| IL                   | Instruction List                         | 8  |  |  |  |  |  |
| FBD                  | Function Block Diagram                   | 8  |  |  |  |  |  |
| ST                   | Structured Text                          | 8  |  |  |  |  |  |
| SFC                  | Sequential Function Charts               | 8  |  |  |  |  |  |
| SQL                  | Structured Query Language                | 10 |  |  |  |  |  |
| MTU                  | Master Terminal Unit                     | 11 |  |  |  |  |  |
| HMI                  | Human-Machine Interface                  | 11 |  |  |  |  |  |
| MTU                  | Master Terminal Unit                     | 11 |  |  |  |  |  |
| I/O                  | INPUT/OUTPUT                             | 12 |  |  |  |  |  |
| ST7cc                | Step 7 Control Center                    | 13 |  |  |  |  |  |
| GPRS                 | General Packet Radio Service             | 13 |  |  |  |  |  |
| MSC                  | Micro Switching Centre                   | 15 |  |  |  |  |  |
| TIM                  | Telecontrol Interface Module             | 16 |  |  |  |  |  |
| WAN                  | Wide Area Network                        | 16 |  |  |  |  |  |
| PC                   | Personal Computer                        | 16 |  |  |  |  |  |

| S7-300 | STEP 7 300              | 16 |
|--------|-------------------------|----|
| S7-400 | STEP 7 400              | 16 |
| LAN    | Local Wide Area Network | 18 |

## CHAPTER ONE INTRODUCTION

#### **1.1 Overview:**

The Supervisory Control and Data Acquisition (SCADA)system monitors and controls many industrial applications such as:

- 1. water distribution network including water reticulation and pump stations
- 2. sewage collection and treatment network
- 3. Gathering real-time data, monitoring equipment and controlling processes in industrial facilities.
- 4. Public utilities, including chemical plants, electrical power generation, oil and gas pipelines, and water and sewage treatment plants.

The SCADA system is critical to provide reliable and efficient water supply and sewage treatment services across an area of more than 5700 square kilo meters, by:

- enabling us to monitor and control the entire network from one location
- saving time and resources
- Minimizing risk of human error.

The control center had been configured for authorized users at Khartoum state water corporation (KSWC) center, for remote monitoring of water plant, communications, and system diagnostics. The WINCC software also provides real-time information on reservoirs water level, flow values, water pressure and other mission-critical data, as well as reporting. The main station is Soba water treatment pumps station. The customer wanted a user-friendly system, with advanced and reliable communication. They also needed a system that could issue targeted urgent alerts, as well as on-demand summary reports of system activity the solution, with total system monitor, can be expanded and modified to meet changing of Khartoum state water corporation needs.

#### **1.2 Problem Statement:**

Problem of this research no data exchange between the center of Khartoum state water corporation (KSWC)and soba station. The Khartoum state water corporationfinds problems in obtaining information from the Soba station it is difficult to check daily reports, status and know the important data in soba station (output flow rate, PH, output pressure, TUR and...... etc.).

#### **1.3Proposed Solution:**

Design and implement a remote monitoring center for Khartoum state Water Corporation with SOBA water treatment pumps stationto Logging of all data and statuses and to know all data in soba station (output flow rate, PH, output pressure and ...... etc.). This research will depend on software program (WINCC and SINAUT ST7cc) to solve the main problem.

## **1.4Research Objectives:**

The main objective of this research design SCADA systemWINCC and SINAUT ST7cc for remote monitoring of Khartoum state Water Corporationto achieve of this objective:

- Proposed control system using PLC.
- Proposed monitoring system using SCADA WINCC.
- Proposed communication media DSL.
- Simulation practices and implementation.

#### 1.5 Scope

Collecting data from soba station to Khartoum state Water Corporation (KSWC)usingSINAUT ST7cc and WINCC.

## 1.6Methodology

The methodology is: -

- ✓ Configuration of SIMATIC ST7.
- ✓ Setting up WINCC then configuration.
- ✓ Installing the system hardware DSL router in the center.
- ✓ Setting up SINAUT ST7cc then configuration.

## **1.7Thesis Layout**

This thesis consists of five chapters:

**Chapter One**gives an introduction, and problem statement. It also presents the objectives and methodology of this study.

**Chapter Two**Theoretical backgroundofPLC, SCADA system, DSL and SINAUT ST7cc

**Chapter three** deals with the design and Implementation system. It gives the simulation of collecting data from soba station to the center of Khartoum state Water Corporation using PLC, SCADA WINCC and SINAUT ST7cc.

Chapter fourthe resultsand discussion

Chapter fiveconclusions and recommendations.

## **CHAPTER TWO**

## **THEORETICAL BACKGROUND**

#### 2.1 previous studies of SCADA systems: -

- In 2010 Mr.binqin and mr.dongyan were designed remote SCADA system of secondary pressurization pump station uses a PLC controller, through the friendly human machine interface to control and monitor. The designed system shows that the control system has high degree of automation, and stable and reliable performance, largely reducing the acquisition time and meeting the control requirements [1], [2].
- In 2012 mr.xin ma was designed the SCADA system for longnan water corporation it is include (master terminal unit (MTU)-communication system (CS)-two class dispatch center and RTU and the SCADA designed based on Ethernet. [3], [4].
- In 2014 mr. Adrian Korodi, and mr.IoanSilea were designed Specifying and Tendering of Automation and SCADA Systems: Case Study for Waste Water Treatment Plants providing a set of information that has to be contained by an adequate technical documentation for automation and SCADA works. [5], [6]
- in 2010 mr. Amir Firoozshahi was designed Intelligent and Innovative Monitoring of Water Treatment Plant in Large Gas Refinery the Monitoring System has been successfully designed, installed, commissioned and started up. All features accessed. Operators are working by this system easily and satisfied.
   [7], [8]

#### 2.2 Programmable Logic Controllers (PLC)

Programmable logic controllers, also called programmable controllers orPLCs, are solid-state members of the computer family, using integrated circuits instead of electromechanical devices to implement control functions. They are capable of storing instructions, such as sequencing, timing, counting, arithmetic, data manipulation, and communication, to controlindustrial machines and processes.

Programmable controllers have many definitions. However, PLCs can be thought of in simple terms as industrial computers with specially designed architecture in both their central units (the PLC itself) and their interfacing circuitry to field devices (input/output connections to the real world).

PLCs have the great advantage that the same basic controller can be used with a wide range of control systems. To modify a control system and the rules that are to be used, all that is necessary is for an operator to key in a different set of instructions. There is no need to rewire. The result is a flexible, cost effective, system which can be used with control systems which vary quite widely in their nature and complexity.[9]

#### **2.2.1 PLCInternal Architecture**

Thebasic internal architecture of a PLC consists of acentral processing unit (CPU) containing the system microprocessor, memory, and input/output circuitry, as shown in Figure (2.1). The CPU controls and processes all the operations within the PLC. It is supplied with a clock with a frequency of typically between 1 and 8 MHz This frequency determines the operating speed of the PLC and provides the timing and synchronization for all elements in the system.

The information within the PLC is carried by means of digital signals. The CPU uses the data bus for sending data between the constituent elements, the address

bus to send the addresses of locations for accessing stored data and the control bus for signals relating to internal control actions. The system bus is used for communications between the input/output ports and the input/output unit. [10]

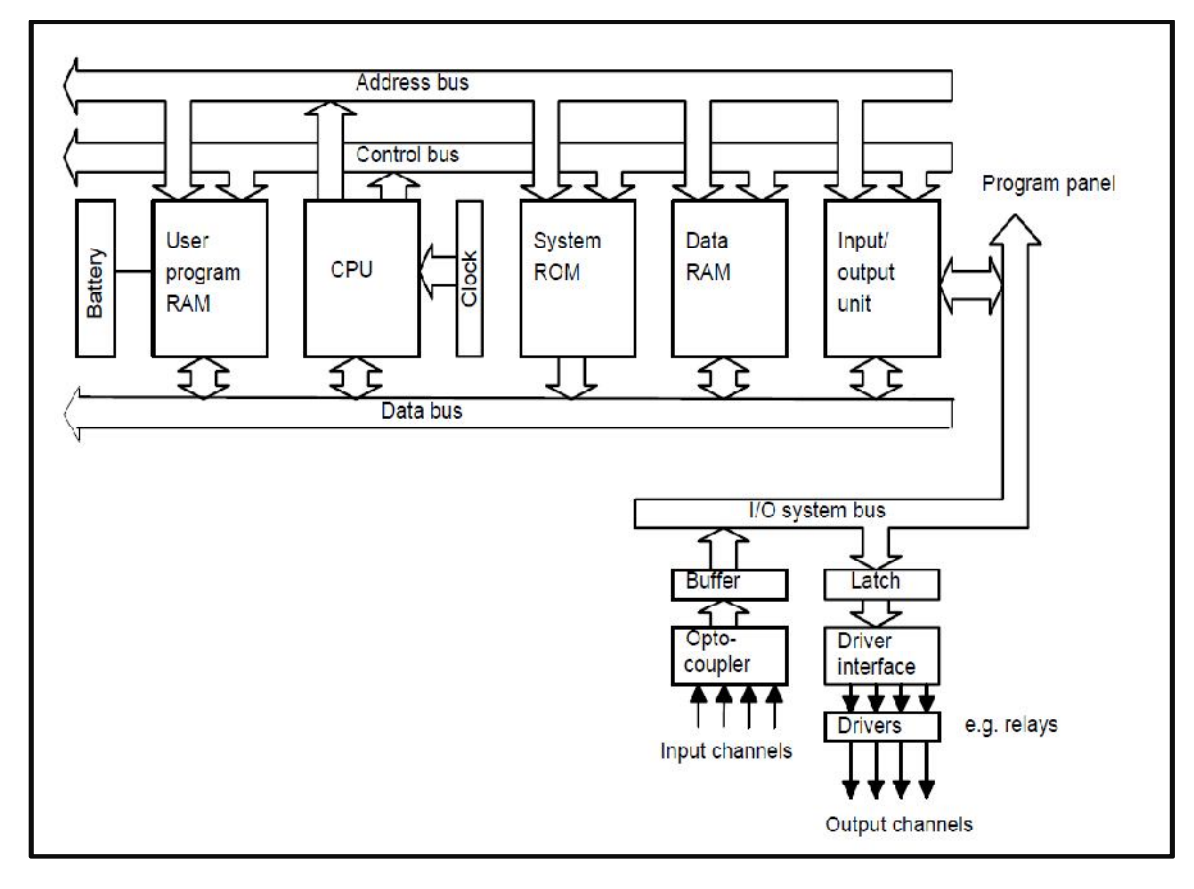

Figure (2.1): PLCInternalArchitecture

#### **2.2.2Operation Principles**

The input/ output (I/O) system is physically connected to the field devices that are encountered in the machine or that are used in the control of a process. These field devices may be discrete or analog input/output devices, such as limit switches, pressure transducers, push buttons, motor starters, solenoids, etc. The I/O interfaces provide the connection between the CPU and the information providers (inputs) and controllable devices (outputs). During its operation, the CPU completes three processes:

- **Reads**or accepts the input data from the field devices via the input interfaces.
- **Executes**or performs, the control program stored in the memory system.
- Writesor updates the output devices via the output interfaces. This process of sequentially reading the inputs, executing the program in memory, and updating the outputs is known as scanning as shown as figure (2.2) illustrates a graphic representation of a scan. [1]

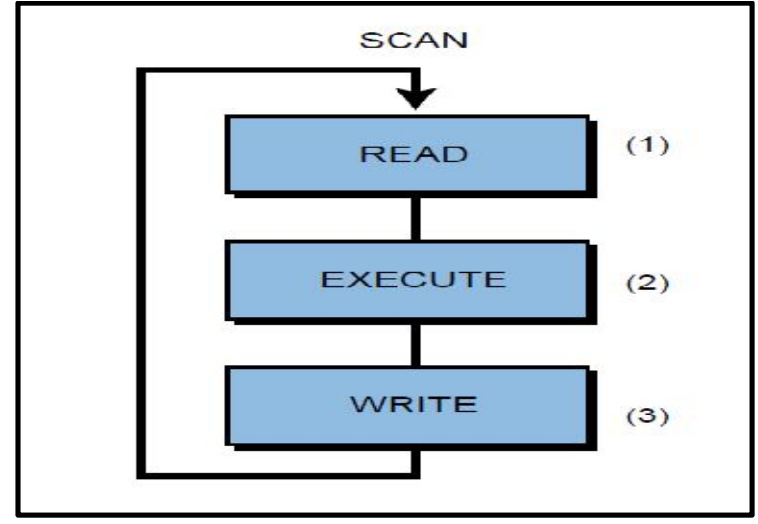

Figure (2.2):PLC Scanning

The input/output system forms the interface by which field devices are connected to the controller as shown as figure (2.3). The main purpose of the interface is to condition the various signals received from or sent to external field devices. Incoming signals from sensors (e.g., push buttons, limit switches, analog sensors, selector switches, and thumbwheel switches) are wired to terminals on the input interfaces.

Devices that will be controlled, like motor starters, solenoid valves, pilot lights, and position valves, are connected to the terminals of the output interfaces. The system power supply provides all the voltages required for the proper operation of the various central processing unit sections. [1]

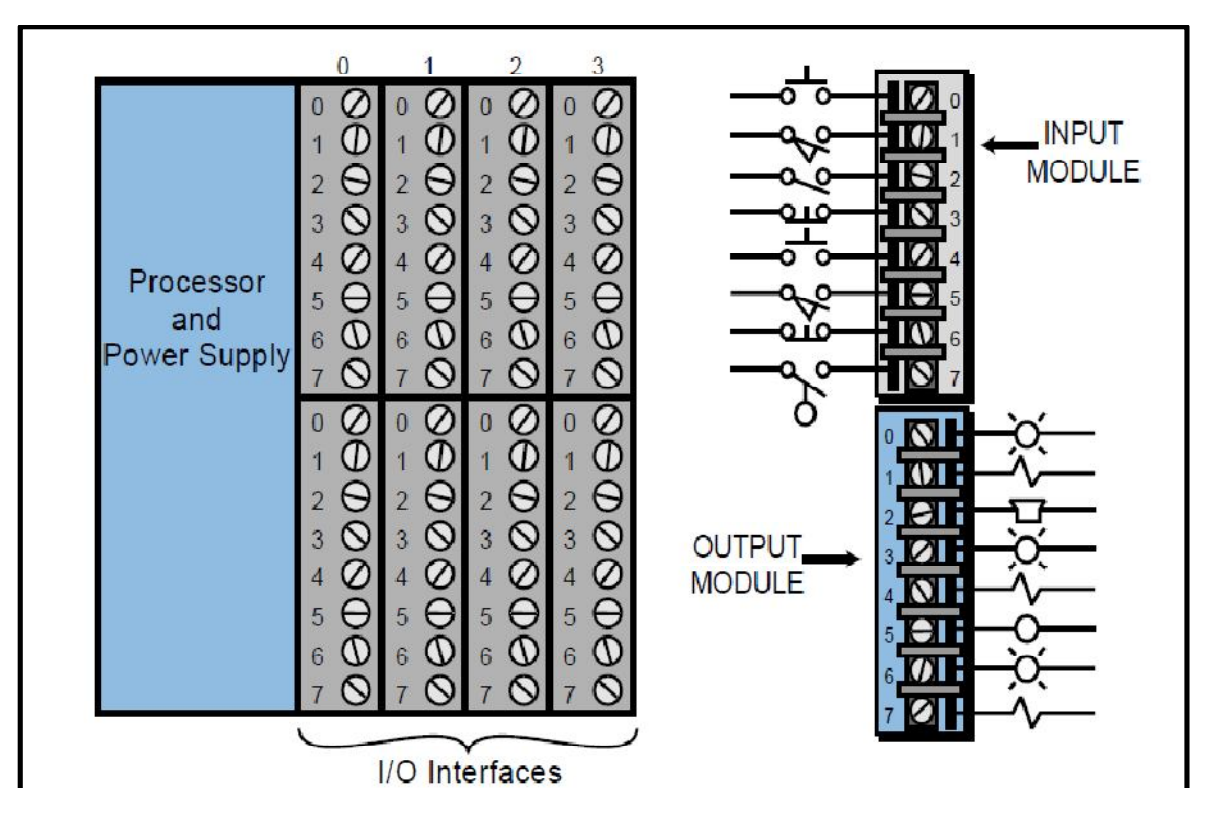

Figure (2.3): PLC Input/outputInterface

#### 2.2.3 PLCProgramming

Programs for microprocessor-based systems have to be loaded into themin machine code, this being a sequence of binary code numbers to represent the program instructions. PLCs are intended to be used by engineers without any great knowledge of programming, this is a means of writing programs which can then be converted into machine code by some software for use by the PLC microprocessor, and this method of writing programs became adopted by most PLCmanufacturers.

The standard, published in 1993, is IEC 1131-3 (International ElectroTechnical Commission), the IEC 1131-3 programming languages are ladder diagrams (LAD), instruction list (IL), sequential function charts (SFC), structured text (ST), and function block diagram (FBD), as shown in Figure (2.4).Ladder

diagrams a very commonly used method of programming PLCs is based on the use of ladder diagrams. Writing a program is then equivalent to drawing a switching circuit. The ladder diagram consists of two vertical lines representing the power rails. Circuits are connected as horizontal lines, i.e. the rungs of the ladder, between these two verticals. [12]

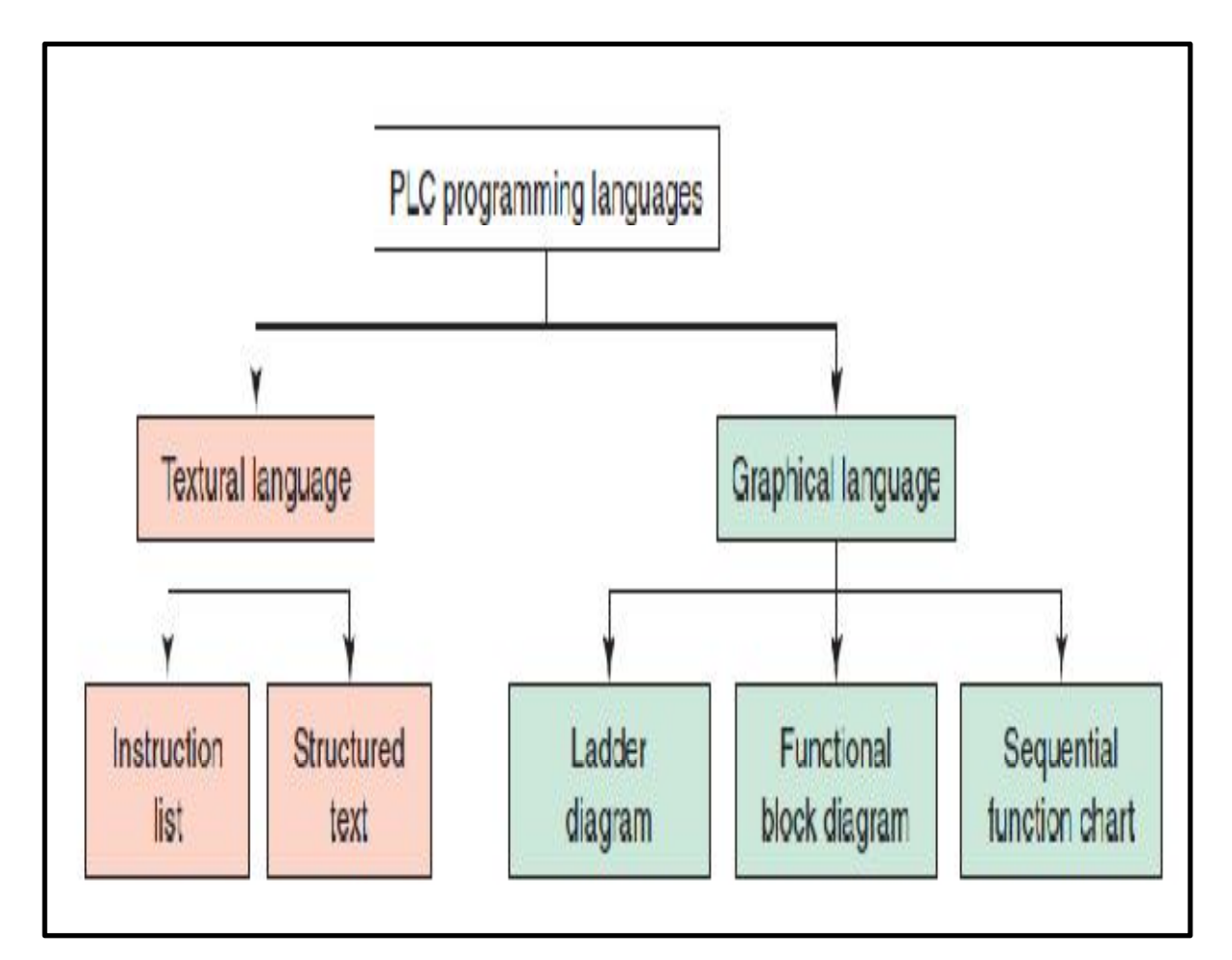

Figure (2.4): PLC ProgrammingLanguages

#### 2.2.4 PLC Advantages

- Flexibility: One single Programmable Logic Controller can easily run many machines.
- **Correcting Errors:** In old days, with wired relay-type panels, any program alterations required time for rewiring of panels and devices. With PLC control, any change in circuit design or sequence is as simple

as retyping the logic. Correcting errors in PLC is extremely short and cost effective.

- **Space Efficient:** Today's Programmable Logic Control memory is getting bigger and bigger this means that we can generate more and more contacts, coils, timers, sequencers, counters and so on. We can have thousands of contact timers and counters in a single PLC.
- Low Cost: Prices of Programmable Logic Controllers vary from few hundreds to few thousand dollars.
- **Testing:** A Programmable Logic Control program can be tested and evaluated in a lab.
- Visual Observation: When running a PLC program a visual operation can be seen on the screen. Hence troubleshooting a circuit is really quick, easy and simple.[8]

#### 2.3 SCADASystem

SCADA IS (Supervisory Control and Data Acquisition). SCADA is a system that collects information from sensors and from the components of the Control System, and sends the data to the main Computer for the purpose of: Management, supervision, Control and MonitoringSCADA System is invented in order to allow the Operator to control this net or even more complicated networks through his computer. And informs the Operatorwhether the circuits are normal or not.

The system will warn/alert of any problem in any circuit. In fact, SCADA System. Is more developed than that: It allows the computer to review and display the received data, draw graphs (curves) to explain the data values within a certain period of time. Also, it compiles the information and outline it the form of Report. [13]

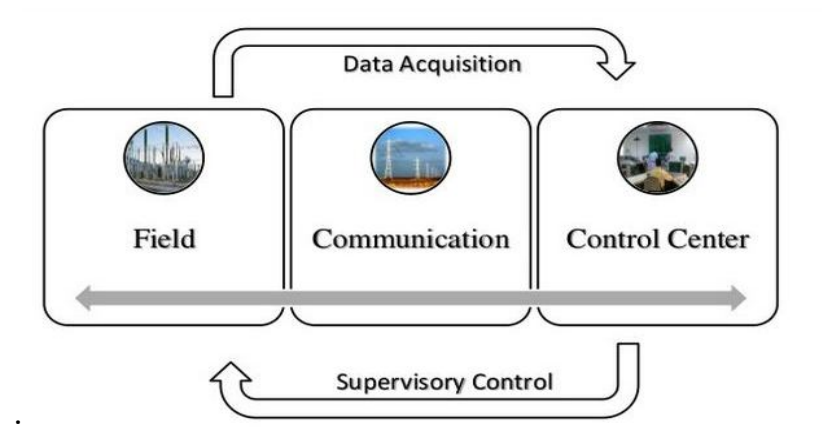

## Figure (2.5):SCADA Systems

## 2.3.1 SCADA System Capacities

- 1. Adding more control buttons for the pages to do one or more jobs.
- 2. Design of indicators to show the working situation and the current condition at the station.
- 3. Display of text messages or drawing to show the state of the workflow or the warning.
- 4. Send orders from the keyboard to deal with all pages or with one single page.
- 5. Monitoring & Control to display all alerts in different forms.
- 6. To exchange information available at the station with another site of work.
- 7. Control of the Quality of Production.[14]

# 2.4 Siemens network Automation Step7 Control Center (SINAUT ST7cc).

SINAUT ST7cc is the tele-control system based on SIMATIC ST7, consists Oftwo independent systems:

## •SINAUT MICRO

Tele-control system for monitoring and controlling distributed plants using DSL on the basis of SIMATIC S7-200 and WinCC flexible or WinCC explorer as a

result of its bidirectional communications capability, SINAUT micro can handle simple tele-control tasks.

#### •SINAUT ST7cc

Versatile tele-control system based on SIMATIC S7-300,S7-400 and for fully automatic monitoring and control of process terminals which exchange data with oneor more control centers or with each other via a WAN or overEthernet. Configuration is carried out using STEP 7.SINAUT ST7 is a tele-control system based on SIMATIC S7(S7-300 and S7-400)for fully-automatic monitoring and control of process terminalswhich exchange data with one or more control centers or witheach other via a wide range of WAN media.

The modular design and the support of a huge variety of networkforms and operating modes including IP-based networks permitthe design of flexible network structures that can also contain redundantlinks.By using all forms of transmission media, the networks canbe optimally adapted to the respective local conditions.The SINAUT ST7cc system is based on SIMATIC S7 systemsS7-300, S7-400. It supplements these systems with the specific SINAUT hardwareand software components listed below.

#### • Hardware Components

- 1. TIM communications modules.
- 2. DSL

#### • Software Components

SINAUT ST7cc Engineering Software. [16]

#### • TIM Communications Modules

The central component of the SINAUT ST7cc hardware is the Tele-control Interface Module (TIM). It is used by the S7 CPU or control center PC for data exchange via the relevant SINAUT network, optionally with the SINAUT ST7. The TIM is housed in an S7-300 enclosure and is available in two basic versions:

#### 1. TIM 3V-IE/TIM 3V-IE Advanced Module

The TIM 3V-IE is a SINAUT communication module for the SIMATIC S7-300. It has anRS232 port, to which an appropriate external modem can beConnected for data transmission via a conventional WAN. In the case of the TIM 3V-IE,SINAUT communication can be processed alternately via one of the two interfaces, while in the TIM 3V-IE advanced both interfacescan be operated simultaneously.

When used in a node station, TIM 3V-IE Advanced can, for example,Exchange data over its RS232 interface over a radio network with the lower-level stations. It is then connected to the control center over a fiber-optic cable. In this configuration, data can be exchanged between each of the SINAUT stations regardless of which network they are situated in order to disconnect the networks, the connection in the control center can be made via a TIM 4R-IE or, as in the example, directly to the Ethernet interface of the PC as shown figure (2.7).[16]

#### • Benefits Of TIM 3V-IE/TIM 3V-IE Advanced

- 1. Flexible option for connection to any IP-based WAN.
- For universal use with S7-300, S7-400, C7 compact controlSystem and control center PC
- 3. Simplified maintenance through replacement of modules without PG.
- 4. Reliable storage of important data.
- Remote programming and remote diagnostics (PC routing) in Parallel with data transmission via the WAN or IP-connection Saves time and money.

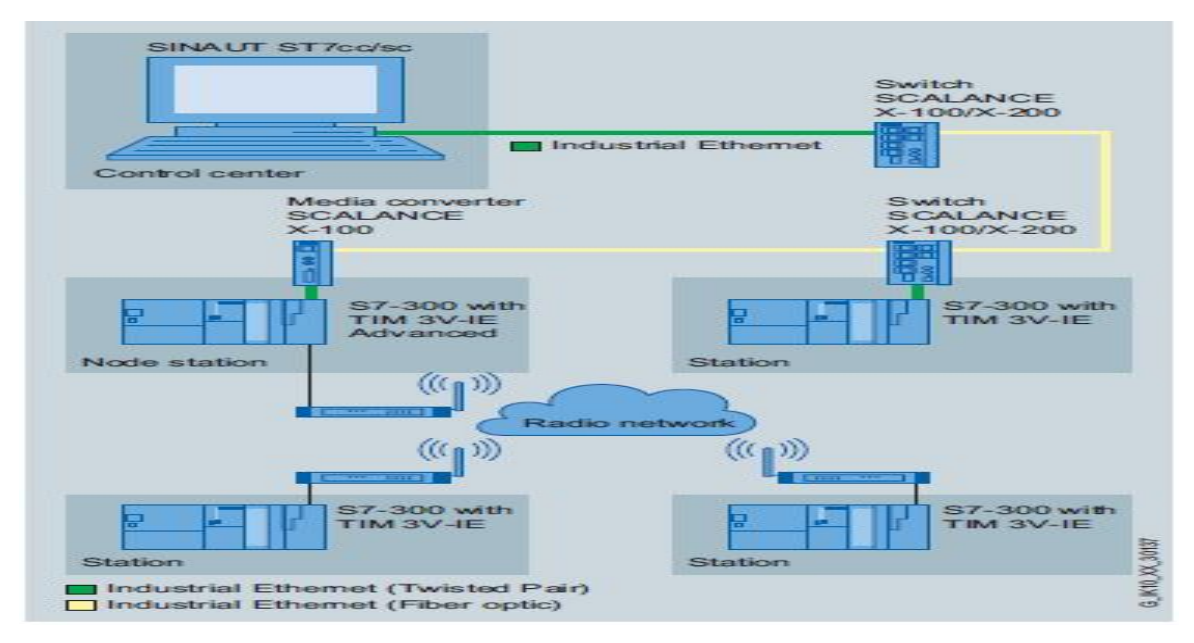

Figure (2.6): Node StationofTIM 3V-IE Advanced Module

#### 2. TIM 4R-IE Module

The TIM 4R-IE has two RS232/RS485 interfaces for SINAUT data transmission via conventional WANs and additionally two RJ45 interfaces for connection to IP-based networks (WAN or LAN). This TIM can be used as a communications processor ina SIMATIC S7-300.but is particularly suitable as a SINAUT communications processor for a SIMATIC S7 400 or the control console PC (SINAUT ST7cc or ST7sc). It is then connected without S7-300 CPU a standalone device via one of the two Ethernet interfaces to the S7-400 or the PC.

In a node station with a SIMATIC S7-400 the TIM 4R-IE is connected to the S7-400 via one of its two Ethernet interfaces and can, for example, exchange data by radio with the subordinate stations via an RS232/RS485 interface. It is then connected to the control center via the second Ethernet interface. In this configuration, data can be exchanged between all of the SINAUT stations regardless of which network they are situated as shown figure (2.9). [16]

### • Benefits of TIM 4R-IE

- 1. Flexible connection capability to up to four SINAUT networks
- 2. For universal use with S7-400 and control center PC as well as with S7-300.
- Compact module with 4 WAN interfaces saves installation Space in the rack and cabinet
- 4. Reliable storage of important data.

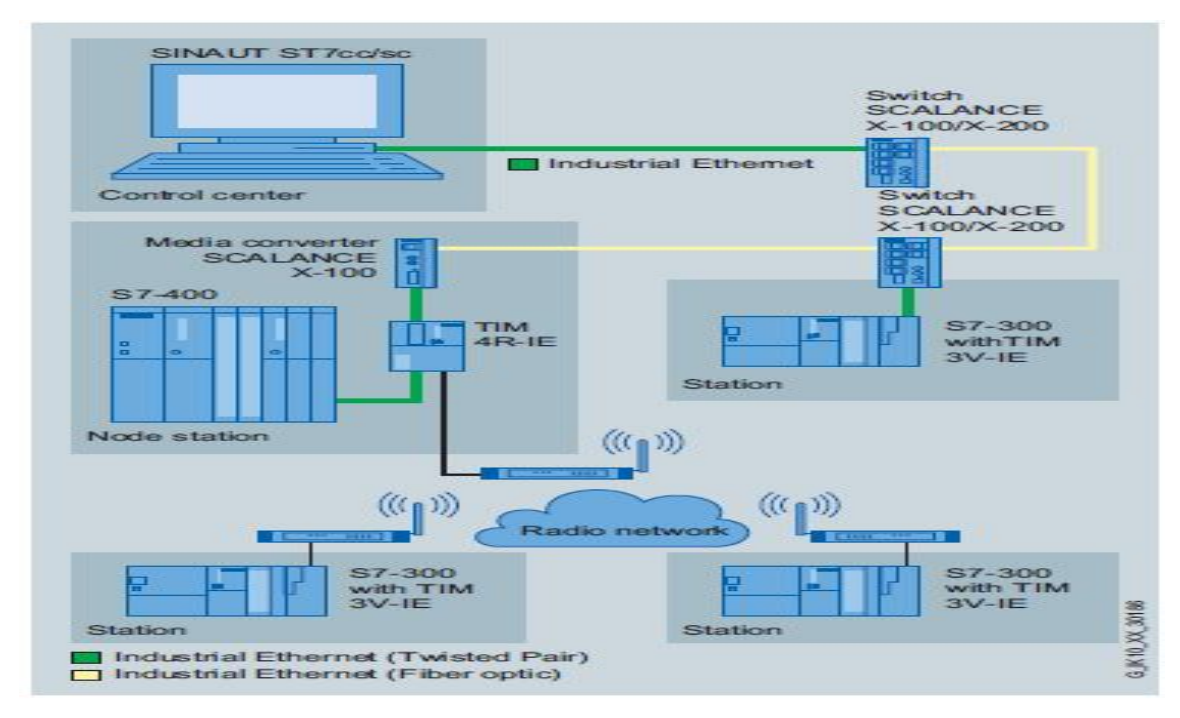

Figure (2.7):Node Station of TIM 4R-IE Module

2.5 DSL Router

The DSL router must be able to handle the Port Forwarding property. With Port Forwarding the router waits for data packages at a configured port and forwards them to a certain port in the internal network. For the MSC protocol any port (starting from port 1025) can be used which will be forwarded to the MSC Server via Port Forwarding.

MSC (Micro Switching Centre) is Ethernet based proprietary protocol which has been developed for cost-effective VPN networks in Telecontrol Systems. Theauthentication of the MSC client at the MSC server takesplace with the username and password and the net data are encoded via a pre-shared key. The connection is initiated by the MSC client. [17]

## **CHAPTER THREE**

## **DESIGN AND IMPLEMENTATION SYSTEM**

#### **3.1Background of Soba Station's Operation**

Soba station has included five processes:

- 1. Intake process.
- 2. Sedimentation process.
- 3. Clari-floracator process.
- 4. Filters process.
- 5. Lifting pump process

Three pumps are used in the intake process before the operation electrical valve (V127-V128) must be close after pumps are working we open the electrical valve (V127-V128) and the water go through flow meter and pressure meter to check the outlet of flow and pressure also we use level sensor to check the sea level as shown figure (3.1).

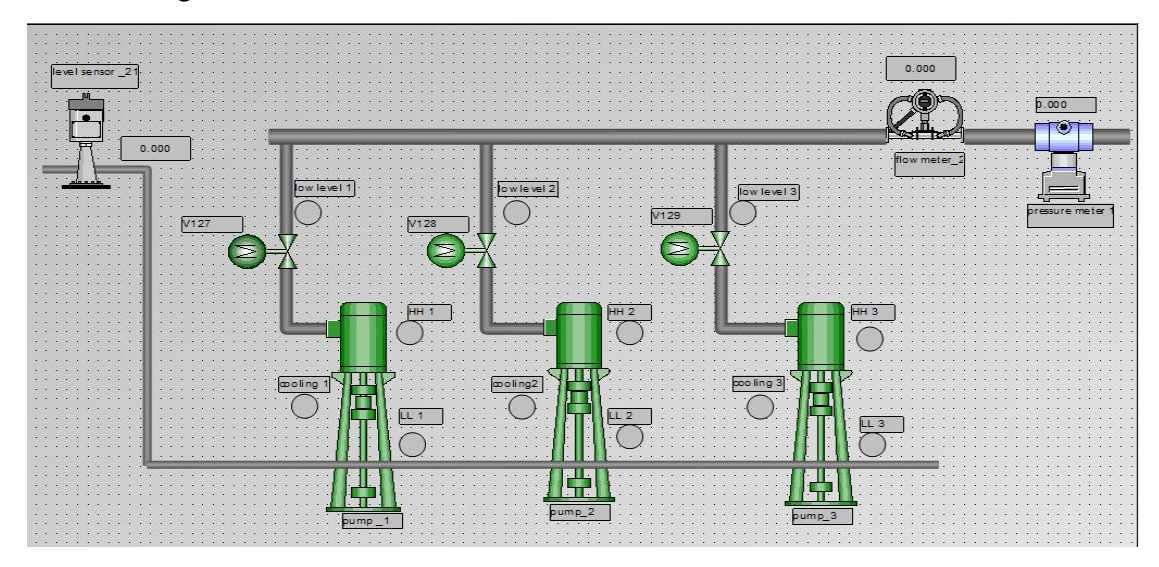

Figure (3.1): Intake Process of Soba Station

In the sedimentation process all water come to tank then distributing to two tanks through electrical valve(V138 and V140) and add chemical material and mixing together by mixer using electrical motor (other motor is standby). There are two outlets in two tanks one for mud go through electrical valve (V139 and V141) interval (min) and duration (sec). We use also flow meter (flow meter 24 and flow meter 25) other for water goes to clari-flocarator as shown figure (3.2).

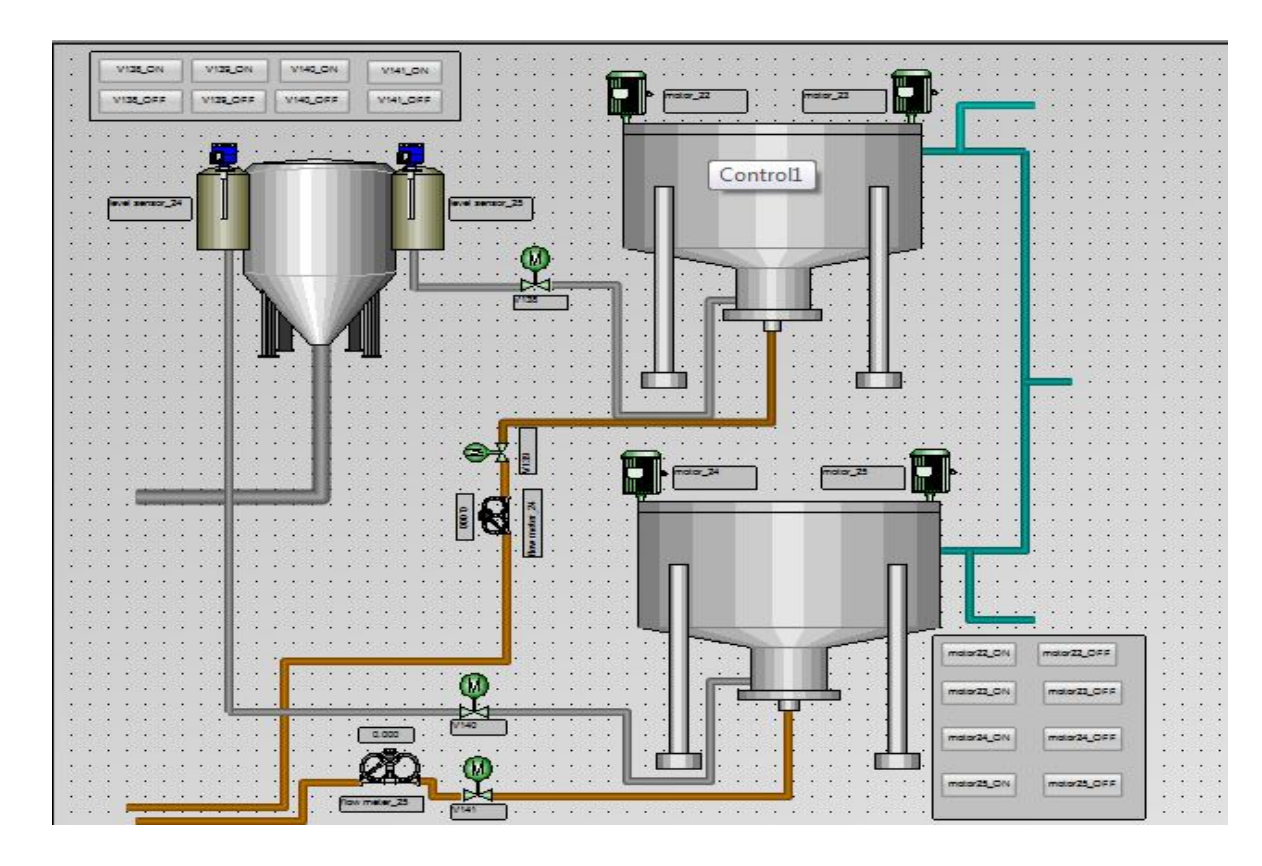

Figure (3.2): Sedimentation Process of Soba Station

In the clari-flocarator process collecting the water then distributing to three tanks and add chemical material and mixing together using electrical motor 10 (motor 4, motor and motor 16) and mixers (mixer 5. mixer6,mixer11,mixer12, mixer17 and mixer18). After that there are two outlets in three tanks one for mud go through electrical valve (V122, V124 and V126) and other for water goes to Filters process as shown figure (3.3).

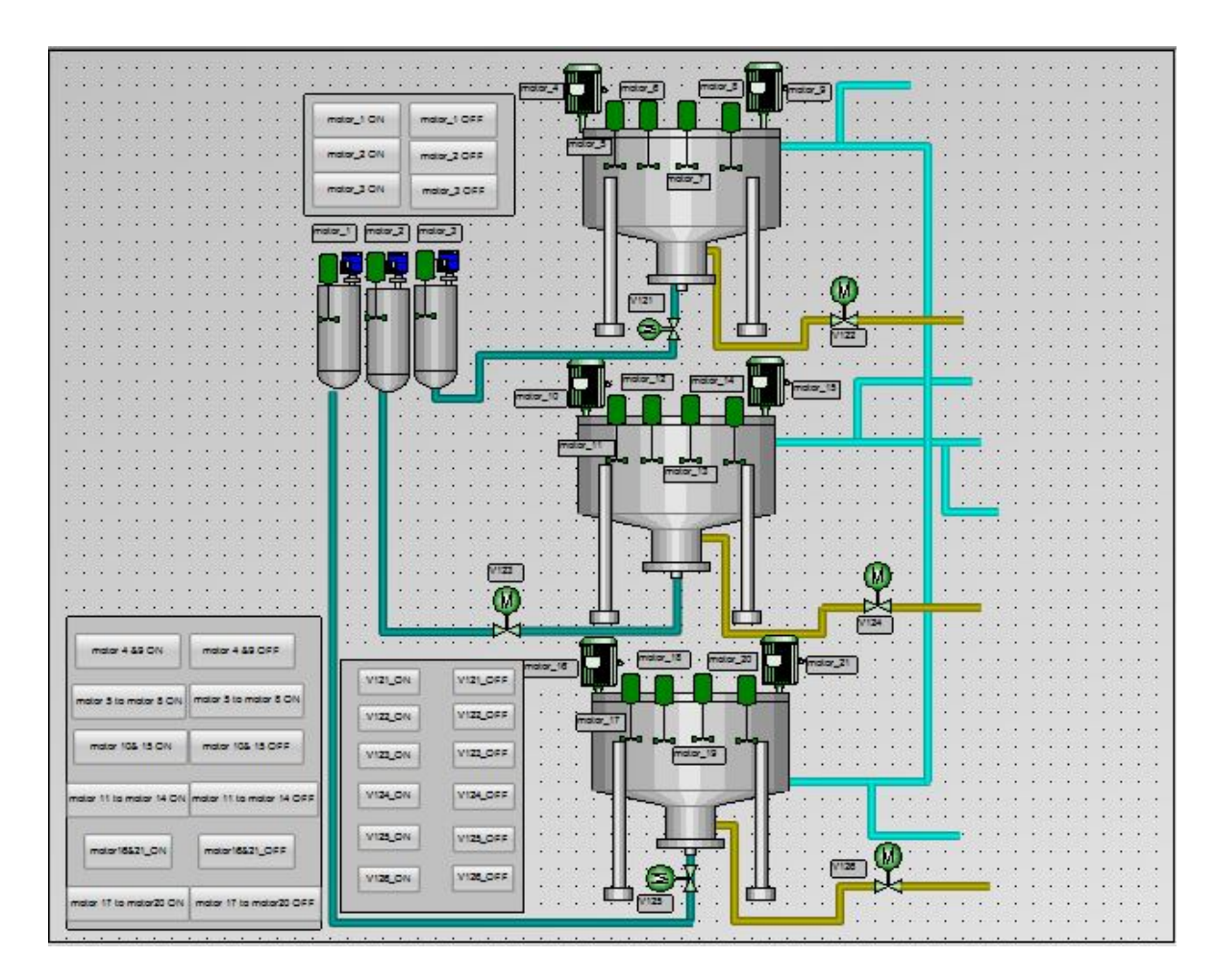

Figure (3.3):Clari-FlocaratorProcessof Soba Station

In filters process, there are five filters using level sensor to check the level in the filter and six electrical valves (inlet, outlet, air, water, mud and mixing)after that the water goes to last process lifting pump as shown figure (3.4).

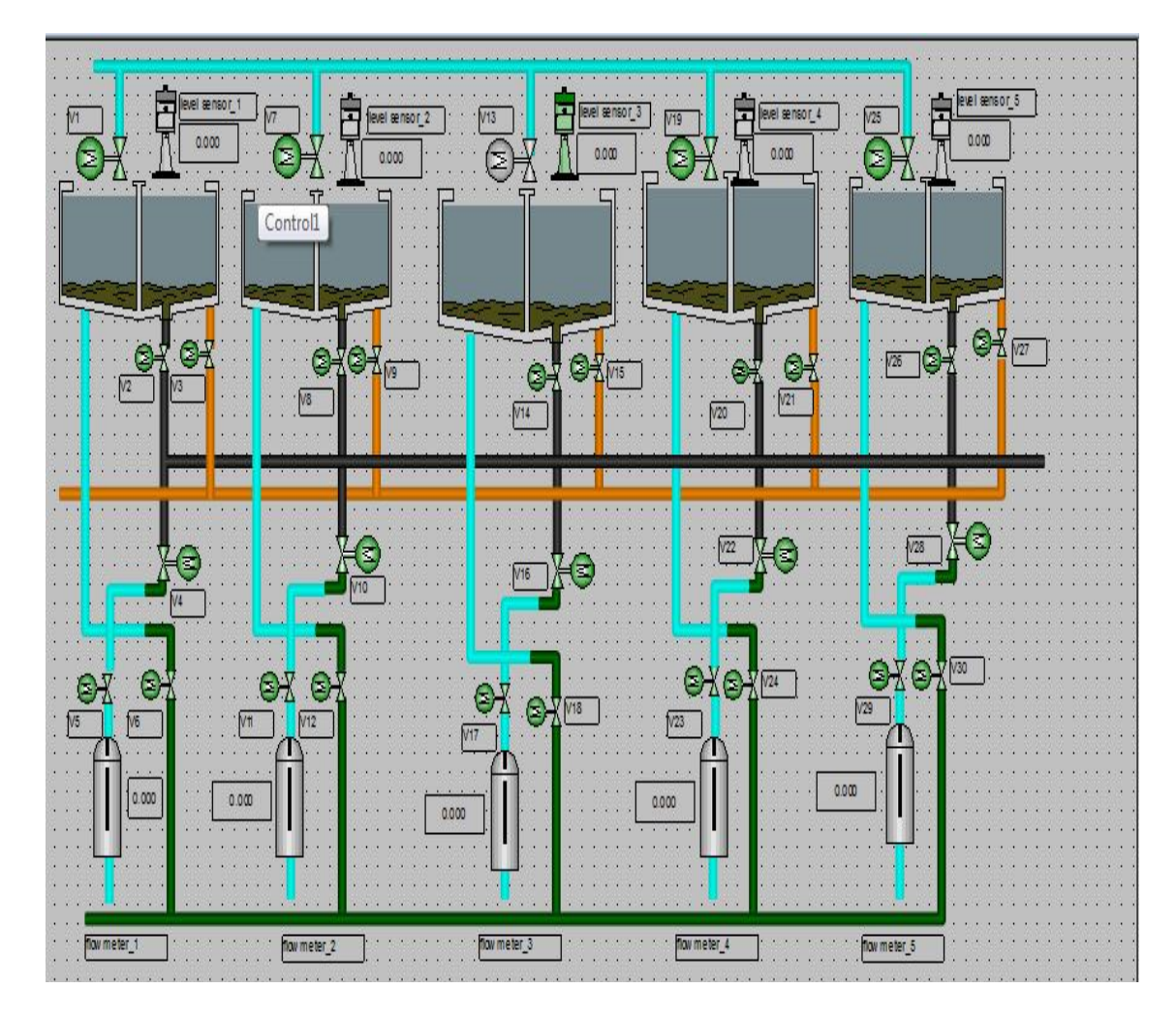

Figure (3.4): Filters Process of Soba Station

In the lifting pumps process the water goes to four small tanks then collecting in one tank using level sensor to check the tank level. After that lifting water by (pump4&pump5) another pump is standby. The water goes through flow meter 23 and pressure meter 2 to check the final outlet of flow and pressure as shown figure (3.5).

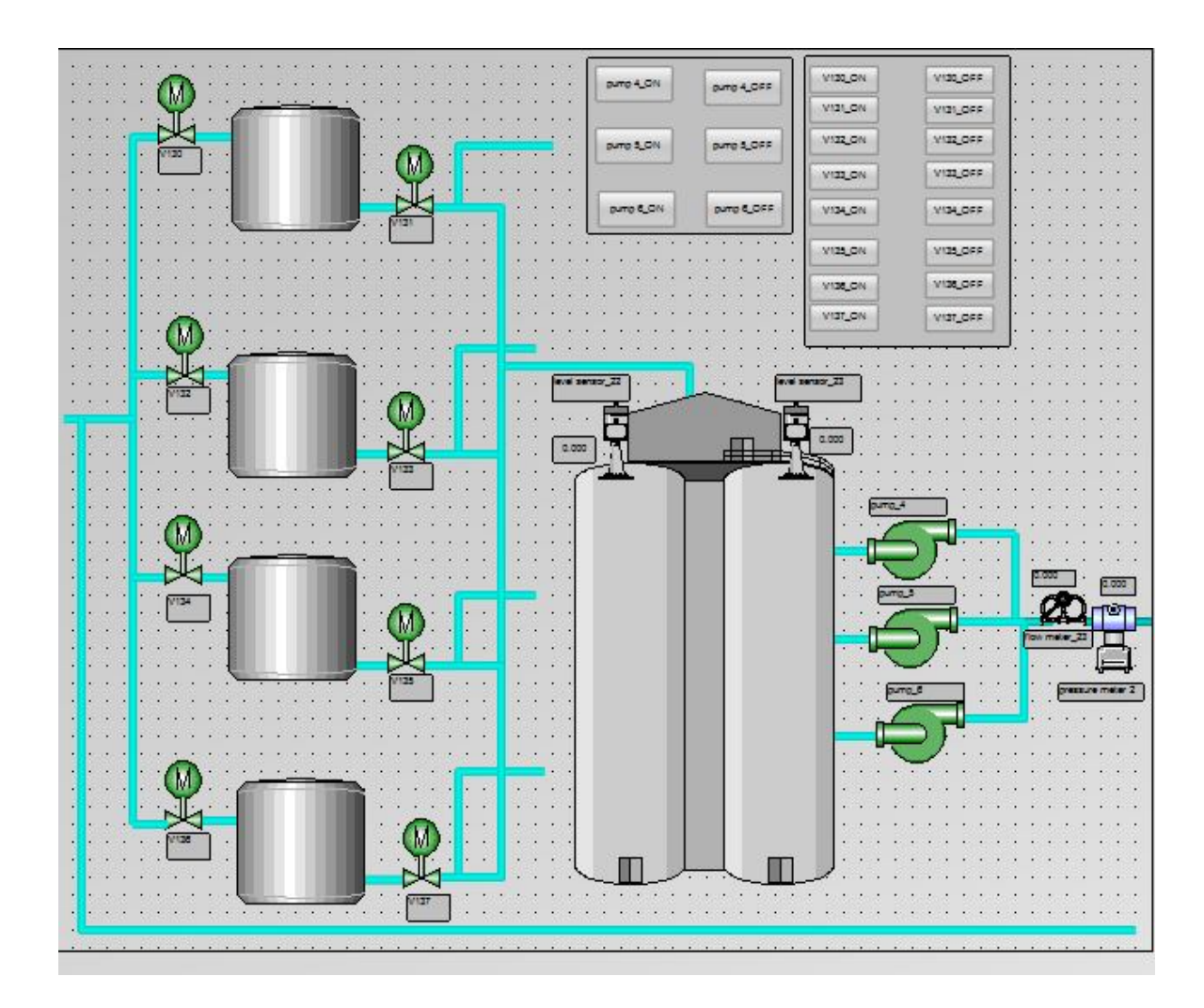

Figure (3.5): Lifting Pump Process of Soba Station

| NO | Process          | components     | Code                             |
|----|------------------|----------------|----------------------------------|
|    |                  | Valves         | V127-V129                        |
|    |                  | Level sensor   | Level sensor 21                  |
| 1  | Intake           | Flow meter     | Flow meter 22                    |
|    |                  | Pump           | Pump 1- pump 3                   |
|    |                  | Pressure meter | Pressure meter 1                 |
|    |                  | Motor          | Motor 22– motor 25               |
| 2  | Sedimentation    | Valves         | V138-V141                        |
|    | Sedimentation    | Flow meter     | Flow meter 24- flow meter 25     |
|    |                  | Level sensor   | Level sensor 24- level sensor 25 |
| 3  |                  | Motor          | Motor 1 – motor 21               |
|    | Clari-flocarator | Valves         | V121-V126                        |
|    | Clair-Hocarator  | Flow meter     | Flow meter 21                    |
|    |                  | Valves         | V1-V120                          |
|    |                  | Level sensor   | Level sensor 1- level sensor 20  |
| 4  | Filter           | Flow meter     | Flow meter 1- flow meter 20      |
|    |                  | Valves         | V130-V137                        |
|    |                  | Level sensor   | Level sensor 22- level sensor 23 |
| 5  | Lifting pump     | Flow meter     | Flow meter 23                    |
|    |                  | Pump           | Pump 4- pump 6                   |
|    |                  | Pressure meter | Pressure meter 2                 |

## Table (3.1):The Components of Soba StationProcess

## **3.2Configuration of Siemens Network Automation Step 7Control** Center:

- Steps of configuration:
- 1. SIMATIC ST7 hardware Configuration.
- 2. Network Configuration.
- 3. ST7cc configuration.
- 4. ST7ccconfig.
- 5. SCADA configuration.

#### 1. SIMATIC ST7 Hardware Configuration:

The hardware is going to be configured with the tool hardwareconfiguration. The stations are inserting first subsequently the configuration of each station takes place.as shown below steps of configuration:

**First Step**: insert three stations (01\_ST7cc station, MasterTIM station And 03\_ station (DSL)) as shown figure (3.6)

**Second Step**: configuration of 01\_ST7cc station and download it to PLC as shown figure (3.7).

**Third Step**: configuration of MASTER TIM station and download it to PLC as shown figure (3.8).

**FourthStep**: configuration of DSL 03\_station and download it to PLC as shown figure (3.9).

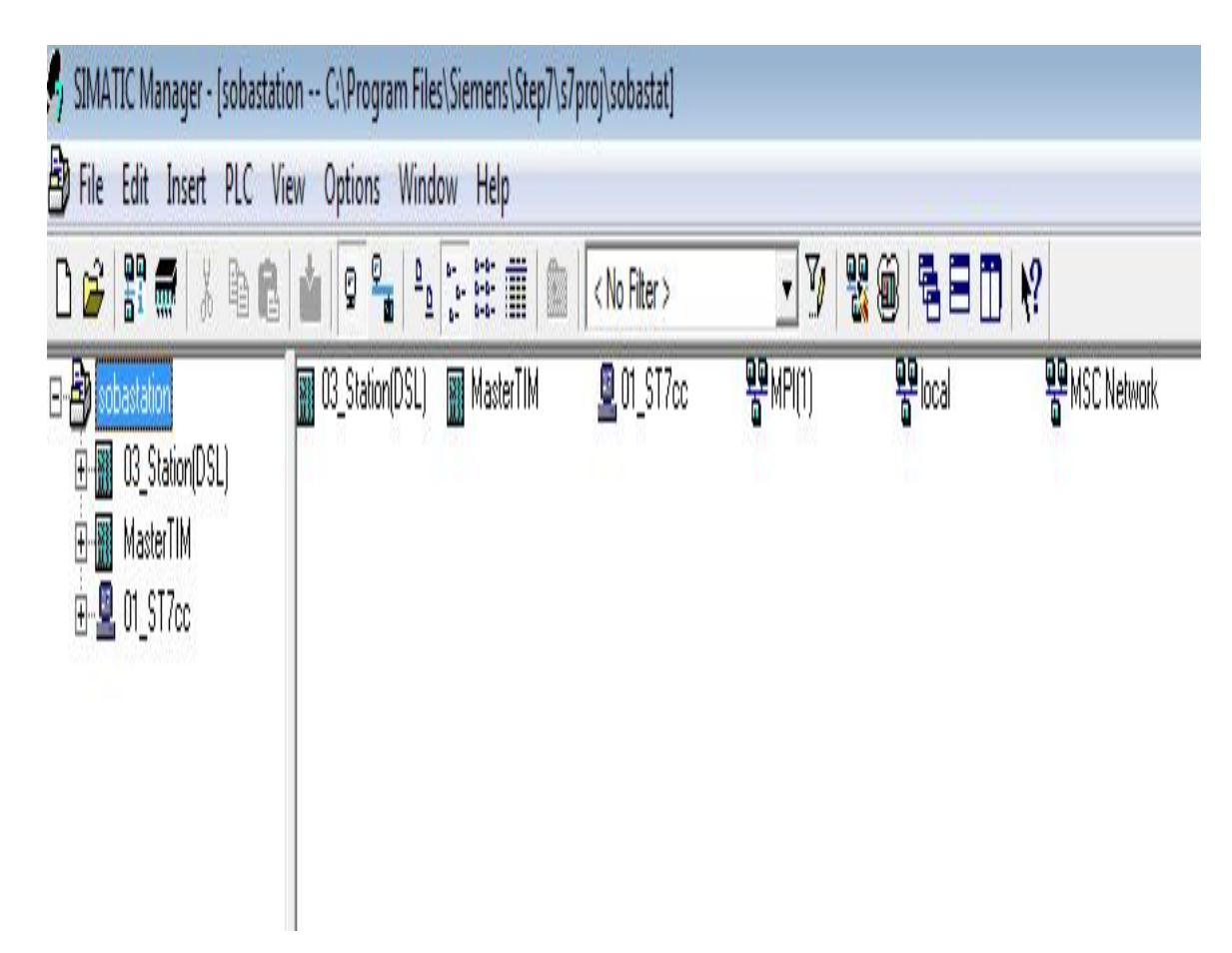

## Figure (3.6): Three Stations of Hardware Configuration

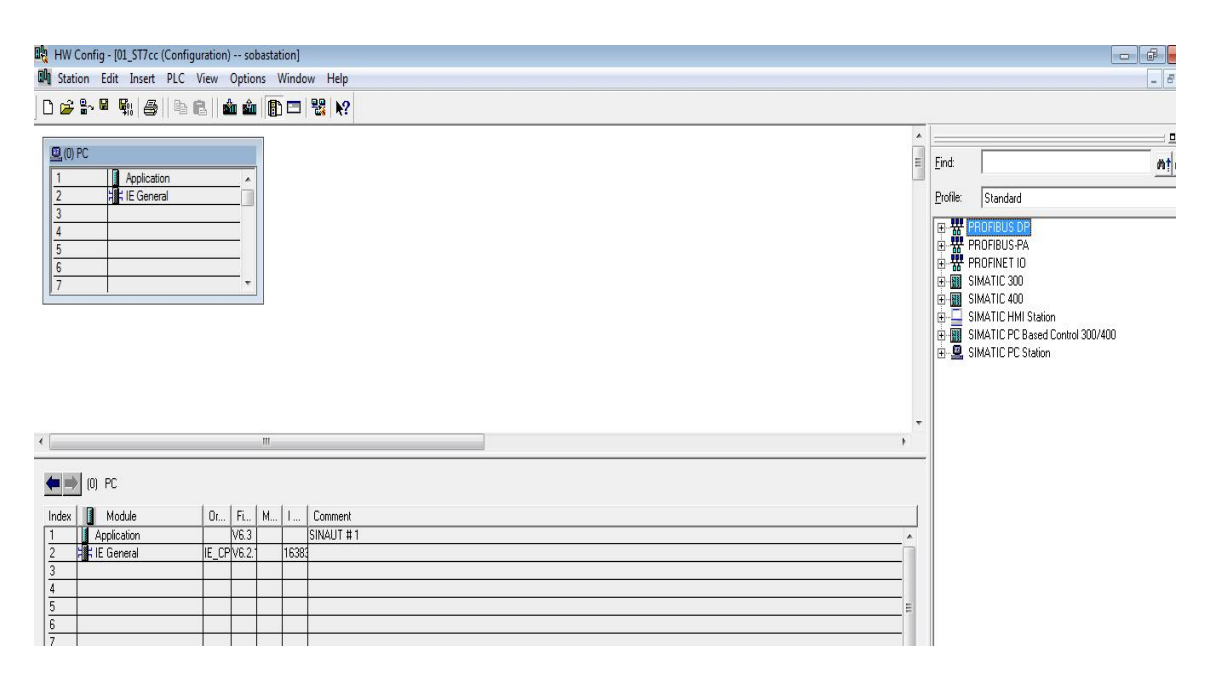

Figure (3.7):PcStationConfiguration

|                   | 15               |                |           |         | *        |               | ;                                                                                                    |
|-------------------|------------------|----------------|-----------|---------|----------|---------------|----------------------------------------------------------------------------------------------------|
| 🖘 (0) UR          |                  |                |           |         |          | <u>F</u> ind: | nt                                                                                                    |
| 2                 |                  |                |           |         | =        | Profile:      | Standard                                                                                                    |
|                   |                  |                |           |         | ·        |               | PROFIBUS DP<br>PROFIDES PA<br>PROFINET IO<br>SIMATIC 300<br>SIMATIC 400<br>SIMATIC HMI Station<br>SIMATIC PC Based Control 300/400<br>SIMATIC PC Station |
|                   |                  |                |           |         |          |               |                                                                                                    |
| (0) UR            |                  |                |           |         |          |               |                                                                                                    |
| Slot Drder number | Firmware MPI add | ress I address | Q address | Comment |          |               |                                                                                                    |
| 2                 |                  |                |           |         | <b>_</b> |               |                                                                                                    |
| 3                 |                  |                |           |         |          |               |                                                                                                    |

## Figure (3.8): Master TIM Station Configuration

| <b>(0)</b> | ) UR     |             |         |        |        |      |            |   |      |     | Drafiler |                                 |
|------------|----------|-------------|---------|--------|--------|------|------------|---|------|-----|----------|---------------------------------|
| 1          |          | PS 307 2    | A       |        |        |      |            |   |      | 100 | Fluine.  | Standard                        |
| 2          |          | CPU 31      | 5-2 PI  | I/DP   |        |      |            |   |      |     | Ξ₩Р      | ROFIBUS DP                      |
| X1         | Ĩ        | MPI/DP      |         |        |        |      |            |   |      |     | E B F    | ROFIBUS-PA                      |
| X2         | T T      | PN-10       |         |        |        |      |            |   |      |     | ⊞ 📅 F    | ROFINET IO                      |
| X21        | P1R      | Port 1      |         |        |        |      |            | 1 |      |     | 🕀 🔢 S    | IMATIC 300                      |
| X21        | P2 R     | Port 2      |         |        |        |      |            |   |      |     | 🗄 🔝 S    | IMATIC 400                      |
| 3          |          |             |         |        |        |      |            |   |      |     | 🕀 🛄 S    | IMATIC HMI Station              |
| 4          |          | D016xD0     | 24V/0   | .5A    |        |      |            |   |      |     | 🗄 🔝 S    | IMATIC PC Based Control 300/400 |
| 5          |          | DI16xDC     | 24V     |        |        |      |            |   |      |     | 🗄 🖳 S    | IMATIC PC Station               |
| 6          |          | AI4/AO2     | :8/8Bit | 2      |        |      |            |   |      |     |          |                                 |
| 7          | H.F.     | TIM 3V-IE   | Advar   | nced   |        |      |            |   |      |     |          |                                 |
| -          | 1.00     |             |         |        |        |      |            |   |      |     |          |                                 |
|            |          |             |         |        |        |      |            |   |      |     |          |                                 |
|            |          |             |         |        |        |      |            |   |      | τ.  |          |                                 |
| •          |          |             |         |        | 111    |      |            |   |      | ۲   |          |                                 |
|            | _        |             |         |        |        |      |            |   |      | _   |          |                                 |
| (=         | ) (0) UR |             |         |        |        |      |            |   |      |     |          |                                 |
|            | _        |             | _       |        | 1      | i.   | 1          |   |      | -7  |          |                                 |
| Slot       | Module   | e           | 0       | Fi., 1 | 1   I. | . Q. | . Comment  |   | <br> |     |          |                                 |
| 1          | PS 307 2 | A           | 6ES7    |        | _      |      |            |   |      |     |          |                                 |
| 2          | CPU 31   | 5-2 PN/I    | 6ES7    | V3.22  |        |      | SINAUT # 2 |   |      |     |          |                                 |
| XT         | MFI/DP   |             | -       | 2      | ° 20   | 4,7  |            |   |      |     |          |                                 |
| 12         | FNHO     |             |         |        | 20     | 46   |            |   |      |     |          |                                 |
| 121        | Fort 1   |             |         |        | 20     | 45   |            |   |      | 11  |          |                                 |
| 1/21       | Fort 2   |             |         |        | A      | 44   |            |   |      |     |          |                                 |
| 3          |          | 2016/210102 | 05.0.7  |        | -      | 0.0  |            |   |      |     |          |                                 |
| 4          | DUTEXDU  | 247/0.54    | bES/    |        | -      | 4    | 5          |   |      |     |          |                                 |
| 5          | UII5XDC  | 24V         | bt5/    | 6 8    | U      | 11   |            |   |      |     |          |                                 |

Figure (3.9): DSL Station configuration

## 2. Network Configuration:

The networks are going to be configured then MSC master and clients are going to be defined it uses for check the connection between two devices as shown below steps of configuration:

**First Step**: insert two industrial Ethernet (local and MSC network). Local network is use to connect between 01\_ST7cc and MasterTIM other one MSC network is use to connect between 03\_station (DSL) and MasterTIM as shown figure (3.10)

Second Step: setting of IE general of 01\_ST7cc station as shown figure (3.11)

**ThirdStep**: setting of keepalives of 01\_ST7ccstation as shown figure (3.12)

**Four Step**: setting of Ethernet interface 2 of TIM4-IE connect with PC as shown figure (3.13)

**FifthStep**: setting of Ethernets interface 1 of TIM4-IE connect with DSL station as shown figure (3.14)

SixthStep: setting of keepalives of Master TIM as shown figure (3.15)

**SeventhStep**: setting of time service of Ethernet2 of Master TIM as shown figure (3.16)

**EighthStep**: setting of time service of Ethernet 1 of Master TIM as shown figure (3.17)

NinthStep: setting of Ethernet interface of TIM3-IE advanced of 03\_Station (DSL) as shown figure (3.18)

**TenthStep**: setting of keepalives of 03\_Station (DSL)as shown figure (3.19)

**EleventhStep**: setting of time service of Ethernet 1of 03\_Station (DSL) as shown figure (3.20)

TwelfthStep: save and compile.

| 🚼 NetPro - [sobastation (Network) C.\Program Files)\s7proj\sobastat] |    |                          |
|----------------------------------------------------------------------|----|--------------------------|
| Retwork Edit Insert PLC View Options Window Help                     |    | _ 6                      |
| <u>i i i i i i i i i i i i i i i i i i i </u>                        |    |                          |
| MPI(1) 1                                                             |    |                          |
| MPI <sup>22</sup>                                                    |    | Eind: Mt d               |
|                                                                      |    | Selection of the network |
|                                                                      |    |                          |
| 01_ST7cc MasterTIM                                                   |    | E - ROFIBUS-PA           |
| Appio IE ation Genera TM 4R-IE                                       |    |                          |
|                                                                      |    | E- Stations              |
| 2                                                                    |    | 1.25                     |
|                                                                      |    |                          |
| local                                                                |    |                          |
| Industrial Ethernet                                                  |    |                          |
| MSC Network                                                          |    |                          |
| Industrial Ethernet                                                  | -1 |                          |
|                                                                      |    |                          |
|                                                                      |    |                          |
|                                                                      |    |                          |
| 03_Station(DSL)                                                      |    |                          |
|                                                                      |    |                          |
|                                                                      |    |                          |

Figure (3.10): Industrial Ethernet Configuration

| Gateway<br>C Do not use router<br>C Use router<br>Address: |
|------------------------------------------------------------|
| New                                                        |
| Properties<br>Delete                                       |
|                                                            |

Figure (3.11):Setting of IE General (PcStation)

| operties - IE General                |    | 2.0 |
|--------------------------------------|----|-----|
| General Options PROFINET Diagnostics |    |     |
| Send Keepalives for Connections      |    |     |
| Interval [s] (0=off)                 | 10 |     |
| Connection Establishment Monitoring  |    |     |
| Timeout [s]                          | 10 |     |
|                                      |    |     |
|                                      |    |     |
|                                      |    |     |

## Figure (3.12):Setting of Keepalives (PcStation)

| Set MAC addr                         | ress / use ISO protocol      |                                                            |            |
|--------------------------------------|------------------------------|------------------------------------------------------------|------------|
| P address:<br>Subnet mask:<br>Subnet | 192.168.4.3<br>255.255.255.0 | Gateway<br>C Do not use router<br>C Use router<br>Address: |            |
| not networke                         | ed                           |                                                            | New        |
| Iocal<br>MSC Network                 |                              |                                                            | Properties |
|                                      |                              |                                                            | Delete     |

Figure (3.13): Setting of Ethernet Interface 2 (TIM4-IE)Connect with PC

| Set MAC address / use ISO protocol                                 |                                                     |
|--------------------------------------------------------------------|-----------------------------------------------------|
| P address: 192.168.2.2<br>Subnet mask: 255.255.255.0 © Use<br>Addr | ay<br>not use router<br>router<br>ress: 192.168.2.1 |
| Subnet:<br>not networked                                           | New                                                 |
| MSC Network                                                        | Properties                                          |
|                                                                    | Delete                                              |

## Figure (3.14): Setting of Ethernet Interface 1(TIM4-IE)Connect with DSL

| nienace              | State                                      | Info                      |                                    |     |  |
|----------------------|--------------------------------------------|---------------------------|------------------------------------|-----|--|
| themet 1<br>themet 2 | connected to 'MSC'<br>connected to 'local' | Network' addres<br>addres | s = 192.168.2.2<br>s = 192.168.4.3 |     |  |
| VAN 1                | -                                          | No net                    | work node configured               |     |  |
| VAN 2                | 1000                                       | No net                    | work node configured               |     |  |
|                      |                                            |                           |                                    |     |  |
| <u> </u>             | Ethernet 1                                 | Properties                | ·                                  |     |  |
| Send kee             | epalives for connection                    | s - Interval [s] (0-6     | 5535, 0 = off):                    | 120 |  |
|                      |                                            |                           |                                    |     |  |
| Keepaliv             | e monitoring time [s] (U-                  | 255, U = use detau        | ultsj:                             | 110 |  |
| Connecti             | on mode:                                   |                           | MSC master                         | •   |  |
| Send cor             | nditional messages as b                    | locks:                    |                                    |     |  |
|                      |                                            |                           |                                    | 0   |  |

Figure (3.15):Setting ofKeepalives (MasterTIM)

| nterface Sta<br>7-300-Backplane<br>themet 1                                                                            | e Info<br>- No synchronization<br>- Synchronized every | r 6 hours.                               |         |
|----------------------------------------------------------------------------------------------------|--------------------------------------------------------|------------------------------------------|---------|
| Synchronization cycle:<br>Synchronization master<br>Hour scheme [hr]:<br>Minute scheme [min]:<br>Time of day [hr/min]: | minute scheme<br>no<br>1<br>1<br>1<br>1                | s T<br>Start time:<br>Second scheme [s]: | 00:00 - |

Figure (3.16):Setting Time of Ethernet2 (MasterTIM)

| 7-300-Backpl                                                                      | ane -                                                    | No synchronization.                |                                        |                |
|-----------------------------------------------------------------------------------|----------------------------------------------------------|------------------------------------|----------------------------------------|----------------|
| themet 2                                                                          | -                                                        | Synchronized every                 | minute.                                |                |
| Synchronizatio<br>Synchronizatio<br>Hour scheme<br>Minute schem<br>Time of day [h | on cycle:<br>on master:<br>[hr]:<br>e [min]:<br>ır/min]: | hour scheme<br>yes •<br>6 •<br>1 • | ▼<br>Start time:<br>Second scheme [s]: | 00:00 <b>-</b> |

Figure (3.17):Setting Timeof Ethernet 1(MasterTIM)

| Set MAC address / us               | e ISO protocol         |                                                               |                |
|------------------------------------|------------------------|---------------------------------------------------------------|----------------|
| P address: 192<br>Subnet mask: 255 | .168.1.2<br>.255.255.0 | Gateway<br>C Do not use route<br>C Use router<br>Address: 192 | er<br>.168.1.1 |
| Subnet:<br>not networked<br>local  |                        |                                                               | New            |
| MSC Network                        |                        |                                                               | Properties     |
|                                    |                        |                                                               | Delete         |

## Figure (3.18): Setting of Ethernet Interface DSL Station

| Internace State      | Info                          | 102 100 1 2             |     |  |
|----------------------|-------------------------------|-------------------------|-----|--|
| VAN 1                | ed to MISC Network add        | network node configured |     |  |
|                      |                               |                         |     |  |
|                      |                               |                         |     |  |
|                      |                               | ,                       |     |  |
| Ethernet             | 1 Proper                      | ties                    |     |  |
| Send keepalives for  | connections - Interval [s] (  | 0-65535, 0 = off):      | 120 |  |
| Keepalive monitoring | g time [s] (0-255, 0 = use de | efaults):               | 10  |  |
| Connection mode:     |                               | MSC station             |     |  |
| Send conditional me  | essages as blocks:            |                         |     |  |
|                      |                               |                         | -   |  |

Figure (3.19): Setting of KeepalivesDSL Station

| Interface State<br>57-300-Backplane                                                                                     | Info<br>- No synchronization.<br>- Synchronized every 6 hours.                                                                                      |                |
|----------------------------------------------------------------------------------------------------|----------------------------------------------------------------------------------------------------|----------------|
| Synchronization cycle:<br>Synchronization master:<br>Hour scheme [hr]:<br>Minute scheme [min]:<br>Time of day [hr/min]: | hour scheme<br>no<br>6<br>•<br>5<br>•<br>5<br>•<br>5<br>•<br>5<br>•<br>5<br>•<br>5<br>•<br>•<br>•<br>•<br>•<br>•<br>•<br>•<br>•<br>•<br>•<br>•<br>• | 00:00 <b>•</b> |

#### Figure (3.20):Setting Time of Ethernet 1 DSL Station

#### 3. SINAUT ST7cc Configuration: (Preparation of Transmit Data)

The connections are going to be configured, the subscriber numbers are going to be changed and MSC parameters are going to be set as shown below steps of configuration:

First Step: setting of connection configuration as shown figure (3.21)

**Second Step**: save it then select subscriber administration as shown figure (3.22)

**Third Step**: fixed IP from provider for (router TIM4) and select MSC port (port 1025) the select ok after that save for the setting Preparations of all transmit data from 03\_station (DSL) to Master TIM (Digital or analog data) as shown figure (3.23)

Four Step: select the digital and analog data as shown figure (3.24)

FifthStep: preparation digital transmit data as shown figure (3.25)

SixthStep: preparationanalog transmit data as shown figure (3.26)

**SeventhStep**: setting of station configuration Then select import station for (PC is PC station) then ok as shown figure (3.27)

**Eighth Step**: commutation setting (for check IP of IE general) as shown figure (3.28)

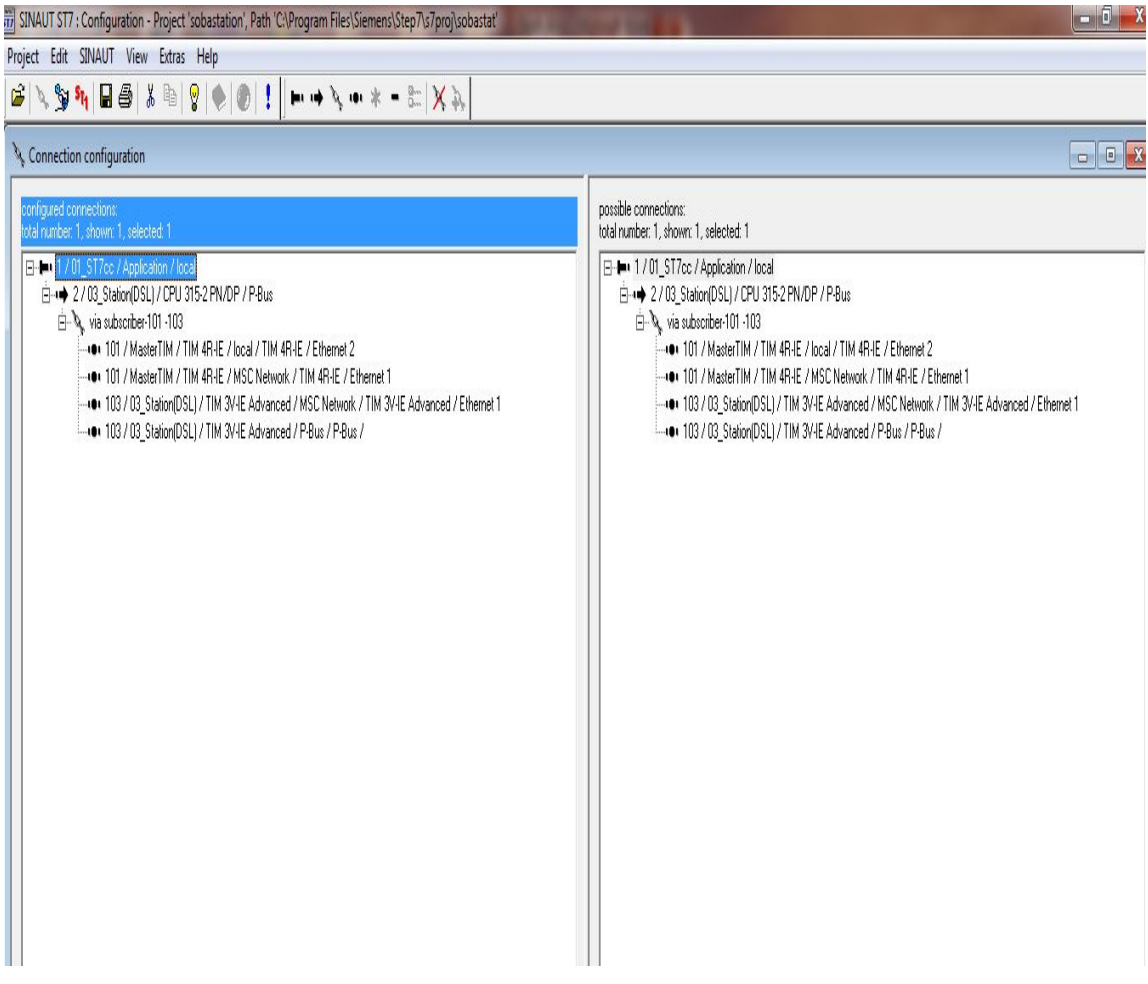

Figure (3.21) Connection Configuration

| 📆 SINAUT ST7 : Configuration - Project 'sobastation', Path 'C:\Program Files\Sir | emens\Step7\s7proj   | sobastat              | No. of Concession, Name |                 |                  |                   |  |
|----------------------------------------------------------------------------------|----------------------|-----------------------|-------------------------|-----------------|------------------|-------------------|--|
| Project Edit SINAUT View Extras Help                                             |                      |                       |                         |                 |                  |                   |  |
| 🖆 🔨 🦮 🖬 🖨 🗴 🖻 💡 🌘 🜒 🚦                                                            |                      |                       |                         |                 |                  |                   |  |
| € Subscriber administration *                                                    |                      |                       |                         |                 |                  |                   |  |
| Subscriber types:                                                                | Last change of conne | ection configuration: | 30/10/16 22.0           | 8.10 Selecte    | d CPUs: 0        |                   |  |
| E-Stall SINAUT subscribers                                                       | Subscriber no.       | Subscriber type       | Module                  | Station         | SINAUT connected | SINAUT library    |  |
| - 🖏 Redundant H-CPUs                                                             | 01                   | Application           | Application             | 01_ST7cc        | yes              | 1. 81 M .         |  |
|                                                                                  | 2                    | CPU 315-2PN/DP        | CPU 315-2 PN/DP         | 03_Station(DSL) | yes              |                   |  |
| 🗈 📸 TIMs with TD7onTIM                                                           | 101                  | SINAUT TIM            | TIM 4R-IE               | MasterTIM       | yes              |                   |  |
|                                                                                  | 103                  | SINAUT TIM            | TIM 3V-IE Advanced      | 03_Station(DSL) | yes              | TD7 library / TIM |  |
|                                                                                  |                      |                       |                         |                 |                  |                   |  |
|                                                                                  |                      |                       |                         |                 |                  |                   |  |
|                                                                                  |                      |                       |                         |                 |                  |                   |  |
|                                                                                  |                      |                       |                         |                 |                  |                   |  |
|                                                                                  |                      |                       |                         |                 |                  |                   |  |
|                                                                                  |                      |                       |                         |                 |                  |                   |  |
|                                                                                  |                      |                       |                         |                 |                  |                   |  |
|                                                                                  |                      |                       |                         |                 |                  |                   |  |
|                                                                                  |                      |                       |                         |                 |                  |                   |  |
|                                                                                  |                      |                       |                         |                 |                  |                   |  |
|                                                                                  |                      |                       |                         |                 |                  |                   |  |
|                                                                                  |                      |                       |                         |                 |                  |                   |  |
|                                                                                  |                      |                       |                         |                 |                  |                   |  |
|                                                                                  |                      |                       |                         |                 |                  |                   |  |
|                                                                                  |                      |                       |                         |                 |                  |                   |  |
|                                                                                  |                      |                       |                         |                 |                  |                   |  |
|                                                                                  |                      |                       |                         |                 |                  |                   |  |

Figure (3.22) Subscriber Administration

| Internet Access                                       |                     |     |
|-------------------------------------------------------|---------------------|-----|
| Name of the Internet router:<br>(max. 128 characters) | C                   | +   |
| IP address of DNS server 1                            | 0 . 0 . 0 . 0       |     |
| IP address of DNS server 2                            | 0.0.0               |     |
| Fixed IP address of the router:                       | 10 . 209 . 77 . 2   |     |
| MSC port of TIM:                                      | 1025 [1024 - 65535] |     |
| Options for partners in GPRS network -                |                     |     |
| Monitoring time (min):                                | 10 [0 - 65535]      |     |
| Collect data volume:                                  |                     |     |
| Transport protocol UDP:                               | Г                   |     |
| οκ                                                    | Cancel He           | eln |

Figure (3.23) MSCMaster Properties

| Object name        | Object description                                                                                                    | J  |
|--------------------|----------------------------------------------------------------------------------------------------|----|
| 🕤 WatchDog         | Supervision of the CPU-TIM-Connection.                                                                                                    | ſ  |
| 😙 Partner Status   | Shows the connection status for up to 8 SINAUT subscribers.                                                                                                    |    |
| 🕤 Op Input Monitor | Shows the status of operator inputs.                                                                                                    |    |
| SmServiceCenter    | SMSC access data object                                                                                                    |    |
| Sms01_S            | ST7 SMS object: send 1 SMS text, incl. 1 value (optional), to an individual phone.                                                                                                    |    |
| 😙 Dat 12D_S        | ST7 Data-object, send max. 12 double words with any information.                                                                                                    | I  |
| Dat 12D_R          | ST7 Data-object, receive max. 12 double words with any information.                                                                                                    | 1  |
| Bin04B_S           | ST7 Binary-information object, send 4 bytes status/binary information.                                                                                                    |    |
| 😙 Bin04B_R         | ST7 Binary-information object, receive 4 bytes status/binary information.                                                                                                    |    |
| Ana04W_S           | ST7 Analog-value-object, send 4 analog values (16 bit valuein the INT format).                                                                                                    |    |
| 😙 Ana04W_R         | ST7 Analog-value-object, receive 4 analog values (16 bit value in the INT format).                                                                                                    |    |
| 😙 Mean04W_S        | ST7 Mean-value-object, send 4 mean values (16 bit value in the INT format).                                                                                                    | I  |
| 😙 Mean04W_R        | ST7 Mean-value-object, receive 4 mean values (16 bit value in the INT format).                                                                                                    | 1  |
| Cnt01D_S           | ST7 Counter-value-object, send 1 counter value (32 bit SINAUT format).                                                                                                    | I  |
| Cnt01D_R           | ST7 Counter-value-object, receive 1 counter value (32 bit SINAUT format).                                                                                                    | 1  |
| Cnt04D_S           | ST7 Counter-value-object, send 4 counter values (32 bit SINAUT format).                                                                                                    | I  |
| Cnt04D_R           | ST7 Counter-value-object, receive 4 counter values (32 bit SINAUT format).                                                                                                    |    |
| Cmd01B_S           | ST7 Command-object, send 1 byte commands (1-out-of-8).                                                                                                    | 1  |
| 😙 Cmd01B_R         | ST7 Command-object, receive 1 byte commands (1-out-of-8).                                                                                                    |    |
| Set01W_S           | ST7 Setpoint-object, send 1 setpoint (16 bit) and receive current on-site setpoint.                                                                                                    |    |
| Set01W_R           | ST7 Setpoint-object, receive 1 setpoint (16 bit) and send current on-site setpoint.                                                                                                    |    |
| 😙 Par12D_S         | ST7 Parameter-object, send max. 12 double words with parameters and receive current on-site parameter                                                                                                    | 8  |
| 😙 Par12D_R         | ST7 Parameter-object, receive max. 12 double words with parameters and send current on-site parameter                                                                                                    |    |
| Par12r1D R         | ST7cc Parameter object receive max 12 parameters at 1 double word each able to reply on-site parameters at 1 double word each able to reply on-site parameters at 1 double word each able to reply on site parameters at 1 double word each able to reply on site parameters at 1 double word each able to reply on site parameters at 1 double word each able to reply on site parameters at 1 double word each able to reply on site parameters at 1 double word each able to reply on site parameters at 1 double word each able to reply on site parameters at 1 double word each able to reply on site parameters at 1 double word each able to reply on site parameters at 1 double word | 10 |

#### Figure (3.24) Binary and AnalogData

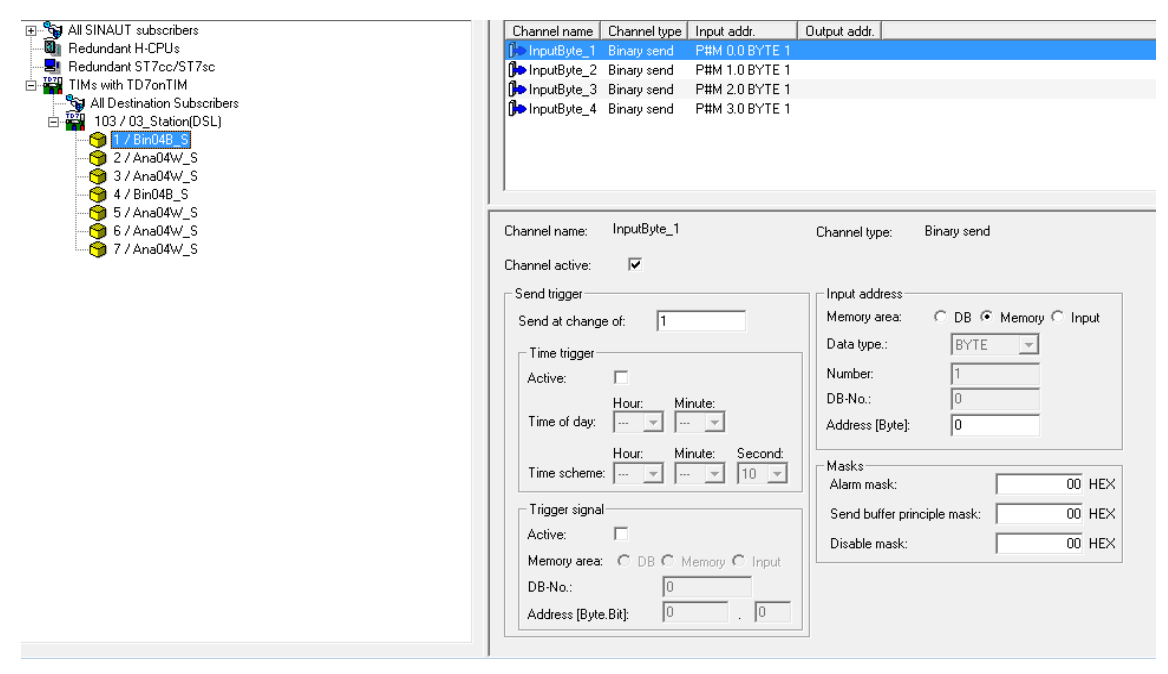

Figure (3.25) Preparation of Digital Transmit Data

| Subscriber administration *                                                              |                                                                                                    |
|------------------------------------------------------------------------------------------|----------------------------------------------------------------------------------------------------|
| Subscriber types:                                                                        | Last change of connection configuration: 30/10/16 22.08.10 Selected CPUs: 0                                                        |
|                                                                                          | Channel name Channel type Input addr. Output addr.                                                                                 |
| 📕 📲 Redundant H-CPUs                                                                     | No AnalogInput 1 Analog value send P#M 8.0 WORD 1                                                                                  |
| Redundant ST7cc/ST7sc                                                                    | Analoginput 2 Analog value send P#I 10.0 WORD 1                                                                                    |
| E-🛱 TIMs with TD7onTIM                                                                   | Analoghput 3 Analog value send P#M 12.0 WORD 1                                                                                     |
| All Destination Subscribers<br>103 / 03_Station(DSL)<br>1 / Bin04B_S<br>2 / Ana04W_S<br> | De Analoginput_4 Analog value send P#M 14.0 WORD 1                                                                                 |
| -                                                                                        | Channel name: AnalogInput_1 Channel type: Analog value send Channel active:  Send trigger Input address                            |
|                                                                                          | Send at change of: 270 Memory area: C DB @ Memory C Input                                                                          |
|                                                                                          | Time trigger                                                                                                    |
|                                                                                          | Active: 1                                                                                                    |
|                                                                                          | Hour:     Minute:       Time of day:     Image: Minute:       Address (Byte):     8                                                |
|                                                                                          | Hour:     Minute:     Second       Time scheme:     Image: Second     Image: Second       Unipolar analog value:     Image: Second |
|                                                                                          | Trigger signal Smoothing factor:                                                                                                   |
|                                                                                          | Active: Fault suppression time: 0 s                                                                                                |
|                                                                                          | Memory area: C DB C Memory C Input                                                                                                 |

Figure (3.26) Preparation of Analog Transmit Data

| tation: | SIMATIC PC Stati | on(1)          | Mode: | RUN    | I_P      |              |    |
|---------|------------------|----------------|-------|--------|----------|--------------|----|
| Index   | Name             | Туре           | Ring  | Status | Run/Stop | Conn         |    |
| 1       | Application      | Application    |       | 125    | 0        | (\$)         |    |
| 2       | IE General       | IE General     |       |        | 0        |              |    |
| 3       |                  |                |       |        |          |              |    |
| 4       |                  |                |       |        |          |              | =  |
| 5       |                  |                |       |        |          |              |    |
| 6       |                  |                |       |        |          |              |    |
| 7       |                  |                |       |        |          |              |    |
| 8       |                  |                |       |        |          |              | -  |
| 9       |                  |                |       |        |          |              |    |
| 10      |                  |                |       |        |          |              |    |
| 11      |                  |                |       |        |          |              |    |
| 12      |                  |                |       |        |          |              |    |
| 13      |                  |                |       |        |          |              |    |
| 14      |                  |                |       |        |          |              |    |
| 15      |                  |                |       |        |          |              |    |
| 16      |                  |                |       |        |          |              |    |
| 17      |                  |                |       |        | 1        |              |    |
|         | Add              | Edit           |       | Delete |          | Ring ON      |    |
| Stat    | ion Name         | Import Station |       |        | Dis      | sable Static | 'n |

Figure (3.27) Pc Station Configuration

| File Language Help                                               |   |
|------------------------------------------------------------------|---|
| SIMATIC NET configuration     Access points                      |   |
| Modules     Access points                                        | ? |
| Access point Interface parameter assignment Module               |   |
| MICROWIN                                                         |   |
| S7ONLINE TCP/IP -> Realtek PCIe GBE Famil Realtek PCIe GBE Famil |   |
| > CP_SM_1:                                                       |   |
| CP_L2_1:                                                         |   |
| ▶ CP_L2_2:                                                       |   |
| CP_PN_1:                                                         |   |
| CP_H1_1: TCP/IP -> Realtek PCIe GBE Famil Realtek PCIe GBE Famil |   |
| > MPI                                                            |   |
| DPSONLINE                                                        |   |
| FWL_LOAD                                                         |   |
|                                                                  |   |
|                                                                  |   |
|                                                                  |   |
|                                                                  |   |
|                                                                  |   |
|                                                                  |   |

Figure (3.28) Commutation Setting

## 4. ST7cc Config (Preparation Received Data)

**First Step**: global setting to check the name and IP address as shown figure (3.29)

Second Step: project setting for activate parameter as shown figure (3.30)

**ThirdStep**: setting local IP, access point and subscriber number as shown figure (3.31)

FourthStep: preparation of all received digital data as shown figure (3.32)

Fifth Step: preparation of all received analog data as shown figure (3.33)

| cc - Global settings                                           |                                                                            |            |
|----------------------------------------------------------------|----------------------------------------------------------------------------|------------|
| omputer   Project   La                                         | nguage                                                                     |            |
| Server 1                                                       |                                                                            |            |
| Computer name:                                                 | CONTROLROOM                                                                |            |
| IP address:                                                    | 192.168.4.2                                                                |            |
| Server 2                                                       |                                                                            |            |
| Computer name:                                                 |                                                                            |            |
| IP address:                                                    |                                                                            |            |
|                                                                | Add server information to system                                           |            |
| Modifying C:\Progra<br>Modifying C:\Progra<br>Calling RcChkF C | mData\SIEMENS\ST7cc\base\hosts (<br>mData\SIEMENS\ST7cc\base\hostname<br>K | ЭК<br>э ОК |
| OK                                                             |                                                                            | Canad      |
| UK                                                             |                                                                            | Lancel     |

## Figure (3.29):Global Setting (Computer)

| omputer 10je   |                                             |  |
|----------------|---------------------------------------------|--|
| Information —  |                                             |  |
| Project opene  | ed in ST7ccConfig:                          |  |
| E:\ZETA TF     | AINING\farahzeta\ST7_PROJECT.XML            |  |
| Project activa | ated for ST7cc Runtime:                     |  |
| E:\ZETA TF     | AINING\farahzeta\ST7_PROJECT.XML            |  |
| Modifying C:\  | ProgramData\SIEMENS\ST7cc\base\ss_config OK |  |
|                |                                             |  |
|                |                                             |  |

Figure (3.30):Global Setting (Activate Parameter)

| Gerver 1<br>Computer name: COI<br>Gubscriber number: 1 | VTROLROO Server 2<br>Computer nam<br>Subscriber nur             | e:     |
|--------------------------------------------------------|-----------------------------------------------------------------|--------|
| Add Communication p                                    | artner<br>er no., Local ID and Access<br>communication partner: |        |
| Subscriber no.:                                        | Local ID:<br>S7 connection_1<br>Access Point:<br>CP_H1_1:       | Cancel |
|                                                        |                                                                 |        |
| New Edit                                               |                                                                 | Delete |

Figure (3.31):Setting of local IPs, Access Point and Subscriber Number

| 🕒 Library                     |   | Partner                            | 2            | Partner name | Subscriber2 |            |                  |
|-------------------------------|---|------------------------------------|--------------|--------------|-------------|------------|------------------|
| SinautSystem                  |   |                                    |              |              |             |            |                  |
| 3 2 Subscriber2               |   | Object                             | 1            | Variable     | 1           |            |                  |
| ⊟- <u>0a</u>   1 Bin048_S     |   |                                    |              |              | ,           |            |                  |
| 🕀 📴 1 intake_V127             |   | <ul> <li>Details Tunica</li> </ul> | l/Variable — |              |             |            |                  |
|                               |   | e e ano r y pro a                  |              |              |             | _          | _                |
| 🕀 😡 2 intake.V128             |   | Group name                         | intake_      |              |             | Internal W | /inCC·Variable 📃 |
| 🕀 📴 3 intake.V129             |   |                                    |              |              |             |            |                  |
| 🕒 📴 4 intake.pump1            |   | Location                           |              |              |             |            |                  |
| 🕀 📴 5 intake.pump2            |   |                                    |              | _            |             | -          |                  |
| 🖻 📴 6 intake.pump3            |   | Byte index                         | 0            | Bit index    | 0           | Length     | 1                |
| 🖻 📴 7 lifting_pump.pump4      |   |                                    |              |              |             |            |                  |
| 😑 📴 8 lifting_pump.pump5      |   | Attribute name                     | e V127       |              |             | Type S     | Sub type 1       |
| 🖻 📴 9 lifting_pump.pump6      |   |                                    | ,            |              |             |            | . )              |
| 🖶 💼 📴 10 lifting_pump.V130    |   |                                    |              |              |             |            |                  |
| 🔁 📴 11 lifting_pump.V131      |   | - Message block                    | details      |              |             |            |                  |
| 🔁 📴 12 lifting_pump.V132      |   |                                    |              | _            |             | -          |                  |
| 🖻 📴 13 lifting_pump.V133      | = | Message                            | 496          | Trigger      | U           | ld         | ×                |
| 🖻 📴 14 lifting_pump.V134      |   |                                    |              |              |             |            |                  |
| 😑 📴 15 lifting_pump.V135      |   |                                    |              | Class        | Error       | l ype      | Alarm            |
| 😑 📴 16 lifting_pump.V136      |   |                                    |              |              |             |            |                  |
|                               |   | Message text                       | allarm1vah   | /e127        |             |            |                  |
| 🕀 😡 18 sidementation.motor_22 |   |                                    |              |              |             |            |                  |
| 🕀 😡 19 sedimentation.motor23  |   |                                    | Comment      |              |             |            |                  |
| 🕀 😡 20 sedimentation.motor24  |   |                                    |              |              |             |            |                  |
| 🕀 📴 21 sedmentation.motor25   |   | Apply                              |              |              |             |            |                  |
| 22 sedimentation.V138         |   | changes                            |              |              |             |            |                  |
| 23 sedimentation.V139         |   |                                    |              |              |             |            |                  |
| - 😡 24 sedimentation.V140     |   | Undo                               |              |              |             |            |                  |
| 25 sedimentation.V141         |   | changes                            |              |              |             |            |                  |
| 26 clari-flocarator.V121      |   |                                    |              |              |             |            |                  |
| 27 clari-flocarator.V122      |   |                                    |              |              |             |            |                  |
| 28 clari-flocarator.V123      |   |                                    |              |              |             |            |                  |
| 📗 💷 29 clańdłocatator V124    |   |                                    |              |              |             |            |                  |

Figure (3.32):Received Digital Data

| File Edit Admin View ?                                                                                                    |                                                                                 |
|----------------------------------------------------------------------------------------------------|---------------------------------------------------------------------------------|
|                                                                                                    |                                                                                 |
| Lbrary     OSinauSystem     S2Subscribe2     Bro48_S     ZAna04W_S                                                                                                    | Pather 2 Pather name Subscriber2 Object 2 Variable 1 Details Typical / Variable |
| Eren Innake_FT<br>Len STOc:intake_PH<br>Eren 2 intake_TUR<br>Frem 2 intake_trun                                                                                                    | Group name intake_ Internal WinCC-Variable IT                                   |
| Browner Althing_pump.PH<br>Browner Althing_pump.PH<br>Browner Althing Pump.PH<br>Browner Althing Pump | Byte index 0 Bit index 0 Length 16<br>Attribute name PH Type M Sub type 1       |
| erion 6 Analew S<br>erion 7 Analew S                                                                                                    | - Parameter block details                                                       |
|                                                                                                    | Block type M LL raw 0 UL raw 27000                                              |
|                                                                                                    | Compression MOM Interv.length Oh Interv.start Om                                |
|                                                                                                    | Apply<br>changes<br>Undo<br>changes                                             |

Figure (3.33):Received Analog Data

#### 5. SCADA Configuration:

**First Step**: setting of startups of computer properties (alarm logging, tag logging and graphic runtime) as shown figure (3.34)

Second Step: ST7 server from tag management as shown figure (3.35)

**Third Step**: generation of all tags from WINCC (edit then select complete WINCC generation) as shown figure (3.36)

Fourth Step: generation tags to WINCCas shown figure (3.37)

| General        | Startup                 | Parameters     | Graphics Runtime    | Runtime         |                 |          |
|----------------|-------------------------|----------------|---------------------|-----------------|-----------------|----------|
| WinCC          | Runtime                 | Start Up Order | -                   |                 |                 |          |
| Glo            | bal Script              | Runtime        |                     |                 |                 |          |
| 🔽 Ala          | rm Loggin               | g Runtime      |                     |                 |                 |          |
| V lag          | g Logging               | Runtime        |                     |                 |                 |          |
| Gra            | pont nunui<br>phics Rur | ntime          |                     |                 |                 |          |
| Me             | ssage Sec               | quence Repor   | t /SEQPROT          |                 |                 |          |
| Use Use        | er Archive              |                |                     |                 |                 |          |
|                |                         |                |                     |                 |                 |          |
|                |                         |                |                     |                 | 1               | Edit     |
| 8 <del>.</del> |                         |                |                     |                 |                 |          |
| Addition       | nal Tasks.              | /Applications: |                     |                 |                 |          |
|                |                         |                |                     |                 |                 | Add      |
|                |                         |                |                     |                 | ſ               | Remove   |
|                |                         |                |                     |                 |                 | TIGHTOTO |
|                |                         |                |                     |                 | 1               | I l=     |
|                |                         |                |                     |                 |                 | Up       |
|                |                         |                |                     |                 |                 | Down     |
|                |                         |                |                     |                 |                 |          |
|                |                         |                |                     |                 |                 | Edit     |
| 1              |                         |                |                     |                 |                 |          |
|                |                         |                |                     |                 |                 |          |
| Sequ           | ence of V               | vinCC tasks th | at are started when | the WinCC proje | ct is activated |          |
|                |                         |                |                     |                 |                 |          |

## Figure (3.34):Computer Properties

| Tag Management                 | « [] | ST7 server                    |                                   |        |                   | F           | ind              |          |
|--------------------------------|------|-------------------------------|-----------------------------------|--------|-------------------|-------------|------------------|----------|
| - III Tag Management           |      | Name                          | Data Type                         | Length | Format adaptation | Connection  | Group            | Address  |
| 🗄 🍄 Internal tags              | 1    | clari-flocarator_flow-meter21 | Floating-point number 64-bit IEEE | 8      | DoubleToDouble    | Subscriber2 | clari-flocarator | 2_5_0_3  |
| - I, SIMATIC S7 Protocol Suite | 2    | clari-flocarator_motor1       | Binary Tag                        | 1      |                   | Subscriber2 | clari-flocarator | 2_1_0_32 |
| - II MPI                       | 3    | clari-flocarator_motor2       | Binary Tag                        | 1      |                   | Subscriber2 | clari-flocarator | 2_4_0_1  |
| NewConnection 1                | 4    | clari-flocarator_motor3       | Binary Tag                        | 1      |                   | Subscriber2 | clari-flocarator | 2_4_0_2  |
| PROFIBUS                       | 5    | clari-flocarator_motor4       | Binary Tag                        | 1      |                   | Subscriber2 | clari-flocarator | 2_4_0_3  |
|                                | 6    | clari-flocarator_motor5       | Binary Tag                        | 1      |                   | Subscriber2 | clari-flocarator | 2_4_0_4  |
| II Slot PLC                    | 7    | clari-flocarator_motor6       | Binary Tag                        | 1      |                   | Subscriber2 | clari-flocarator | 2_4_0_5  |
| П ТСР/ГР                       | 8    | clari-flocarator_motor7       | Binary Tag                        | 1      |                   | Subscriber2 | clari-flocarator | 2_4_0_6  |
|                                | 9    | clari-flocarator_motor8       | Binary Tag                        | 1      |                   | Subscriber2 | clari-flocarator | 2_4_0_7  |
| To do at int Fals and A        | 10   | clari-flocarator_motor9       | Binary Tag                        | 1      |                   | Subscriber2 | clari-flocarator | 2_4_0_8  |
|                                | 11   | clari-flocarator_motor10      | Binary Tag                        | 1      |                   | Subscriber2 | clari-flocarator | 2_4_0_9  |
|                                | 12   | clari-flocarator_motor11      | Binary Tag                        | 1      |                   | Subscriber2 | clari-flocarator | 2_4_0_10 |
| II Soft PLC                    | 13   | clari-flocarator_motor12      | Binary Tag                        | 1      |                   | Subscriber2 | clari-flocarator | 2_4_0_11 |
| B- , st7                       | 14   | clari-flocarator_motor13      | Binary Tag                        | 1      |                   | Subscriber2 | clari-flocarator | 2_4_0_12 |
| ⊟- III ST7 server              | 15   | clari-flocarator_motor14      | Binary Tag                        | 1      |                   | Subscriber2 | clari-flocarator | 2_4_0_13 |
| 🗈 🕬 SinautSystem               | 16   | clari-flocarator_motor15      | Binary Tag                        | 1      |                   | Subscriber2 | clari-flocarator | 2_4_0_14 |
|                                | 17   | clari-flocarator_motor16      | Binary Tag                        | 1      |                   | Subscriber2 | clari-flocarator | 2_4_0_15 |
| 💀 Structure tags               | 18   | clari-flocarator_motor17      | Binary Tag                        | 1      |                   | Subscriber2 | clari-flocarator | 2_4_0_16 |
| E- 😚 VALVE                     | 19   | clari-flocarator_motor18      | Binary Tag                        | 1      |                   | Subscriber2 | clari-flocarator | 2_4_0_17 |
|                                | 20   | clari-flocarator_motor19      | Binary Tag                        | 1      |                   | Subscriber2 | clari-flocarator | 2_4_0_18 |
|                                | 21   | clari-flocarator_motor20      | Binary Tag                        | 1      |                   | Subscriber2 | clari-flocarator | 2_4_0_19 |
|                                | 22   | clari-flocarator_motor21      | Binary Tag                        | 1      |                   | Subscriber2 | clari-flocarator | 2_4_0_20 |
|                                | 23   | clari-flocarator_V121         | Binary Tag                        | 1      |                   | Subscriber2 | clari-flocarator | 2_1_0_26 |
|                                | 24   | clari-flocarator_V122         | Binary Tag                        | 1      |                   | Subscriber2 | clari-flocarator | 2_1_0_27 |
|                                | 25   | clari-flocarator_V123         | Binary Tag                        | 1      |                   | Subscriber2 | clari-flocarator | 2_1_0_28 |
|                                | 26   | clari-flocarator_V124         | Binary Tag                        | 1      |                   | Subscriber2 | clari-flocarator | 2_1_0_29 |

Figure (3.35):setting of ST7 Server

| Ec         | dit Admin View ?                                                     |     |
|------------|----------------------------------------------------------------------|-----|
|            | New Station<br>New Local TIM<br>Insert Subscriber Tree               |     |
| i 🖂        | Complete WinCC Generation                                            |     |
| -          | Search                                                               |     |
| <br>  <br> | Create the project picture-typic<br>Create the technical picture-typ | als |
|            | Project Settings                                                     | F2  |
|            | Global Settings                                                      | F3  |

## Figure (3.36):Generation Tags to WINCC

| WnCC Configuration Studio                                                                                                    |   |                                 |                                   |        |                   |             |               |          |
|----------------------------------------------------------------------------------------------------|---|---------------------------------|-----------------------------------|--------|-------------------|-------------|---------------|----------|
| File Edit View Help                                                                                                    |   |                                 |                                   |        |                   |             |               |          |
| Tag Management                                                                                                    | * | II ST7 server                   |                                   |        |                   |             | Find          |          |
| ⊒- <mark>∭</mark> Tag Management                                                                                                    |   | Name                            | Data Type                         | Length | Format adaptation | Connection  | Group         | Address  |
| 🗉 🍄 Internal tags                                                                                                    |   | 67 intakeV127                   | Binary Tag                        | 1      |                   | Subscriber2 | intake_       | 2_1_0_1  |
| - L SIMATIC S7 Protocol Suite                                                                                                    |   | 68 intake_flow-meter            | Floating-point number 64-bit IEEE | 8      | DoubleToDouble    | Subscriber2 |               | 2_5_0_1  |
| - II MPI                                                                                                    |   | 69 intake_pump1                 | Binary Tag                        | 1      |                   | Subscriber2 |               | 2_1_0_4  |
| NewConnection 1                                                                                                    |   | 70 intake_pump2                 | Binary Tag                        | 1      |                   | Subscriber2 |               | 2_1_0_5  |
|                                                                                                    |   | 71 intake_pump3                 | Binary Tag                        | 1      |                   | Subscriber2 |               | 2_1_0_6  |
| Industrial Ethernet                                                                                                    |   | 72 intake_temp                  | Floating-point number 64-bit IEEE | 8      | DoubleToDouble    | Subscriber2 |               | 2_2_0_3  |
|                                                                                                    |   | 73 intake_TUR                   | Floating-point number 64-bit IEEE | 8      | DoubleToDouble    | Subscriber2 |               | 2_2_0_2  |
| I TOP ID                                                                                                    |   | 74 intake_V128                  | Binary Tag                        | 1      |                   | Subscriber2 |               | 2_1_0_2  |
| ILP/IP     PROFIBUS (II)     Industrial Ethernet (II)     Named Connections     Soft PLC     Soft PLC     Soft PLC     Soft Structure     SinautSystem     SinautSystem |   | 75 intake_V129                  | Binary Tag                        | 1      |                   | Subscriber2 |               | 2_1_0_3  |
|                                                                                                    |   | 76 lifiting_pump_V131           | Binary Tag                        | 1      |                   | Subscriber2 | lifiting_pump | 2_1_0_11 |
|                                                                                                    |   | 77 lifting_pumpchlorine_        | Floating-point number 64-bit IEEE | 8      | DoubleToDouble    | Subscriber2 | lifting_pump_ | 2_3_0_3  |
|                                                                                                    |   | 78 lifting_pump_level-sensor22  | Floating-point number 64-bit IEEE | 8      | DoubleToDouble    | Subscriber2 | lifting_pump_ | 2_7_0_1  |
|                                                                                                    |   | 79 lifting_pump_level-sensor23  | Floating-point number 64-bit IEEE | 8      | DoubleToDouble    | Subscriber2 | lifting_pump_ | 2_7_0_2  |
|                                                                                                    |   | 80 lifting_pumptemp             | Floating-point number 64-bit IEEE | 8      | DoubleToDouble    | Subscriber2 | lifting_pump_ | 2_3_0_2  |
|                                                                                                    |   | 81 lifting_pump_flow-meter23    | Floating-point number 64-bit IEEE | 8      | DoubleToDouble    | Subscriber2 | lifting_pump  | 2_6_0_4  |
|                                                                                                    |   | 82 lifting_pump_PH              | Floating-point number 64-bit IEEE | 8      | DoubleToDouble    | Subscriber2 | lifting_pump  | 2_2_0_4  |
|                                                                                                    |   | 83 lifting_pump_pressure-meter2 | Floating-point number 64-bit IEEE | 8      | DoubleToDouble    | Subscriber2 | lifting_pump  | 2_7_0_3  |
|                                                                                                    |   | 84 lifting_pump_pump4           | Binary Tag                        | 1      |                   | Subscriber2 | lifting_pump  | 2_1_0_7  |
|                                                                                                    |   | 85 lifting_pump_pump5           | Binary Tag                        | 1      |                   | Subscriber2 | lifting_pump  | 2_1_0_8  |
|                                                                                                    |   | 86 lifting_pump_pump6           | Binary Tag                        | 1      |                   | Subscriber2 | lifting_pump  | 2_1_0_9  |
|                                                                                                    |   | 87 lifting_pump_TUR             | Floating-point number 64-bit IEEE | 8      | DoubleToDouble    | Subscriber2 | lifting_pump  | 2_3_0_1  |
|                                                                                                    |   | 88 lifting_pump_V130            | Binary Tag                        | 1      |                   | Subscriber2 | lifting_pump  | 2_1_0_10 |
|                                                                                                    |   | 89 lifting_pump_V132            | Binary Tag                        | 1      |                   | Subscriber2 | lifting_pump  | 2_1_0_12 |
|                                                                                                    |   | 90 lifting nump V133            | Binary Tag                        | 1      |                   | Subscriber2 | lifting nump  | 2 1 0 13 |

Figure (3.37):GenerationTags in ST7

## Table (3.2): Hardware and Software Components Used

| No | Item                  | Code               |  |  |
|----|-----------------------|--------------------|--|--|
| 1  | TIM4R-IE              | 6NH7800-4BA00      |  |  |
| 2  | TIM 3V-IEAdvanced     | 6NH7800-3CA00      |  |  |
| 3  | РС                    |                    |  |  |
| 4  | Power supplyPS3075A   | 6ES7307-1EA00-0AA0 |  |  |
| 5  | S7-CPU315PN/DP        | 6ES7313-5BF03-0AB0 |  |  |
| 6  | MicroMemoryCard       | 6ES7953-8LF11-0AA0 |  |  |
| 7  | Digital input module  | DI16Xdc24V/0.5A    |  |  |
| 8  | Ethernet cable        |                    |  |  |
| 9  | Digital output module | DO16Xdc24V/0.5A    |  |  |
| 10 | Analogue input        | AI4/AO2Xb/8bit     |  |  |
|    | SINAUTST7             |                    |  |  |
| 11 | Engineering Software  | 6NH7997-0CA50-0AA0 |  |  |
|    | Edition 09/2009       |                    |  |  |
| 12 | SINAUTST7cc V2.7      | 6NH7997-7CA15-0AA1 |  |  |
| 13 | STEP 7 V5.4 SP5       | 6ES7810-4CC08-0YA5 |  |  |
| 14 | SIMATIC NETPC         |                    |  |  |
|    | software Edition 2006 | 0UK1/04-1LW04-3AAU |  |  |
| 15 | SIMATIC               | CANCOOL IDMOC OANO |  |  |
| 15 | WINCCV7.2 SP2         | 0AV0501-1BW00-2AAU |  |  |

## **CHAPTER FOUR**

## **RESULTS AND DISCUSSION**

## 4.1 The Result of Implementation

## Intake Process

≻ The status of Pump\_1

When the soft starter of pump  $_1$  is stopping, the pump cannot be working so the result of pump\_1 is default indicated by red color. See the figure (4.1)

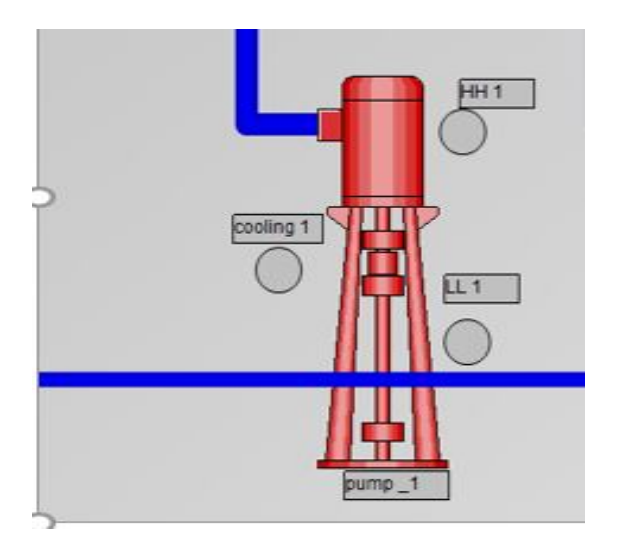

Figure (4.1):Default of Pump\_1

If the soft starter of pump \_1 is starting, the pump can be working so the result of pump\_1 is running indicated by green color. See figure (4.2)

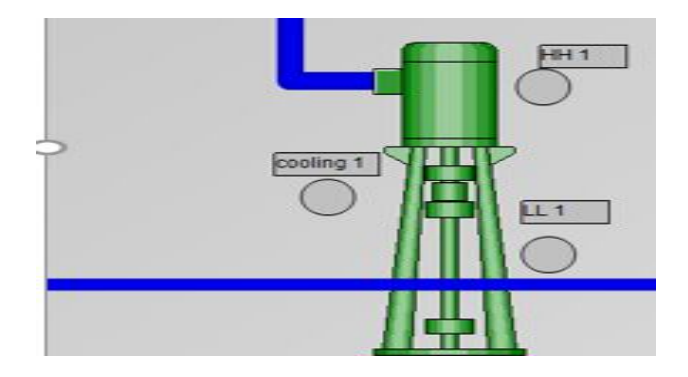

Figure (4.2):Running of Pump\_1

> The status of electrical motor (V\_127)

When the contactor of electrical motor (V\_127) in the intake process is de-energize the auxiliary contact usually is normal open so the result of (V\_127) is default indicated by red color. See figure (4.3)

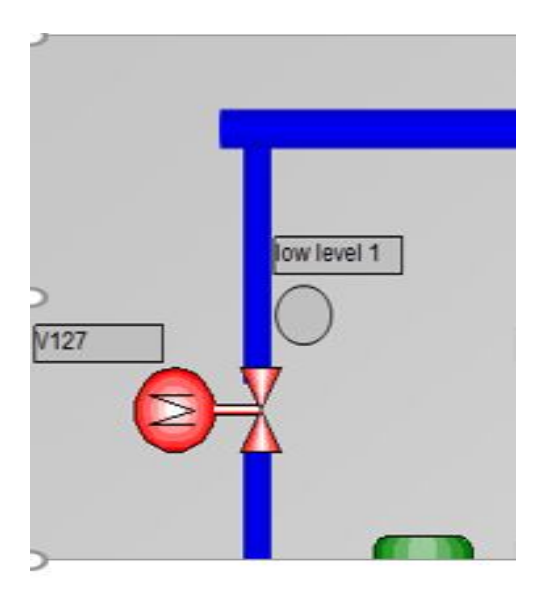

Figure (4.3): Default of Electrical Motor\_V127

if the contactor of electrical motor (V\_127) in the intake processes energize the auxiliary contact usually is normal open will change to normal close so the result of (V\_127) is running indicated by green color. see figure (4.4)

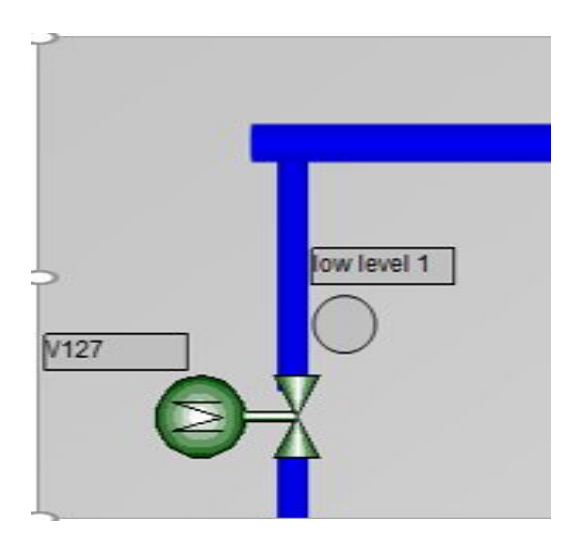

Figure (4.4): Running of Electrical Motor V\_127

#### $\succ$ The status of level sensor\_21

The minimum value of level sensor\_21 = 3.5 and the maximum value of level sensor\_21 =11When the value of level sensor\_21 is less than or equal 3.5 or more than or equal 11 indicated alarm. Now the value of level sensor\_21 is = 3 so the result is default indicated by red color. See figure (4.5)

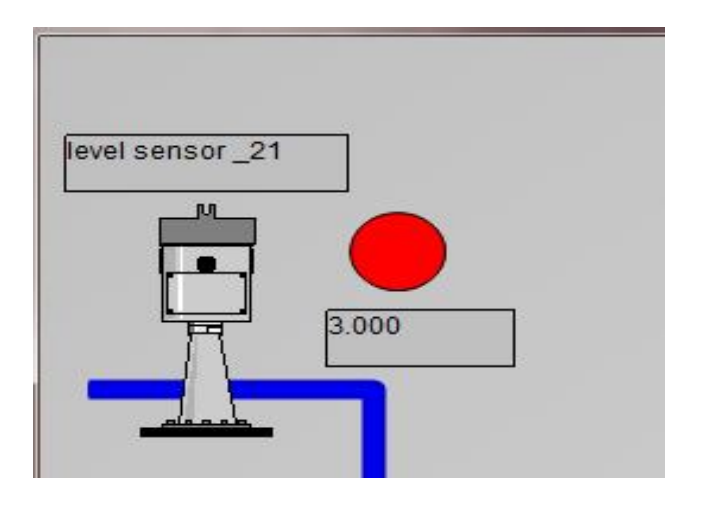

Figure (4.5):Default of Level Sensor \_21

If the minimum value of level sensor\_21 = 3.5 and the maximum value of level sensor\_21 =11 When the value of level sensor\_21 is less than or equal 3.5 or more than or equal =11 indicated alarm. Now the value of level sensor\_21 is = 8 so the result is running indicated by green color. See figure (4.5)

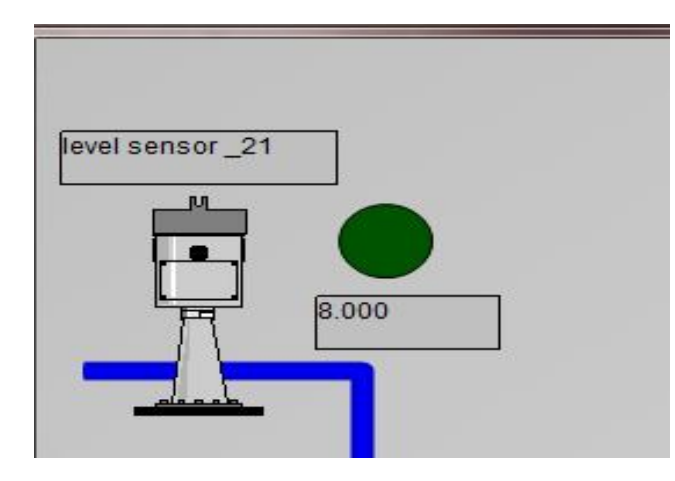

Figure (4.6):Running of Level Sensor \_21

#### ≻ The status of pressure meter\_1

The minimum value of pressure meter\_1= 1 and the maximum value of pressure meter\_1=3.5 When the value of pressure meter\_1 is less than or equal 1 or more than or equal = 3.5 indicated alarm. Now the value of pressure meter\_1 is = 1 so the result is default indicated by red color. See figure (4.7)

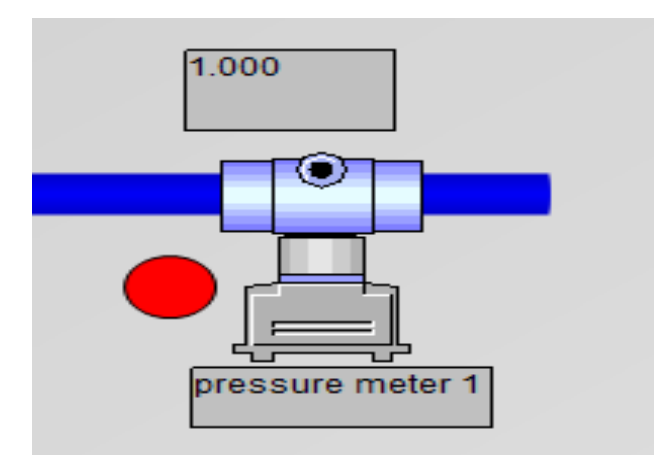

Figure (4.7):Default of Pressure Meter 1

If the minimum value of pressure meter\_1= 1 and the maximum value of pressure meter\_1=3.5 When the value of pressure meter\_1 is less than or equal 1 or more than or equal 3.5 indicated alarm. Now the value of pressure meter\_1 is = 2 so the result is running indicated by green color. See figure (4.8)

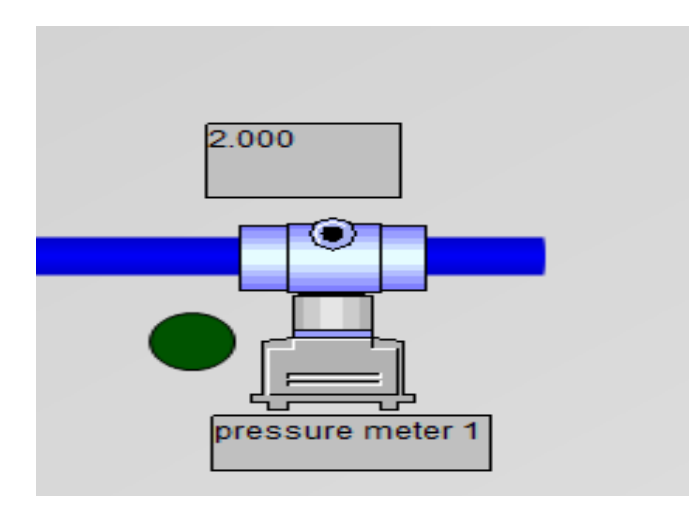

Figure (4.8):Running of Pressure Meter 1

| NO | Device            | Name of process | High value      | Low value      |  |
|----|-------------------|-----------------|-----------------|----------------|--|
| 1  | Level sensor 21   | Intake          | 11 m            | 3.5 m          |  |
| 2  | Flow meter_22     | Intake          | 10000 m^3/hour  | 0 m^3/ hour    |  |
| 3  | Pressure meter_ 1 | Intake          | 3.5 bar         | 1 bar          |  |
| 4  | РН                | Intake          | 8.5 moles/liter | 7 moles/liter  |  |
| 5  | TUR               | Intake          | 5 NTU           | 1 NTU          |  |
| 6  | Level sensor_24   | Sedimentation   | 90%             | 30%            |  |
| 7  | Level sensor_25   | Sedimentation   | 90%             | 30%            |  |
| 8  | Flow meter_ 24    | Sedimentation   | 2500 m^3/ hour  | 0 m^3/ hour    |  |
| 9  | Flow meter _25    | Sedimentation   | 2500 m^3/ hour  | 0 m^3/ hour    |  |
| 10 | Flow meter_ 23    | Lifting pump    | 8500 m^3/ hour  | 0 m^3/ hour    |  |
| 11 | Level sensor _22  | Lifting pump    | 98m             | 45m            |  |
| 12 | Level sensor _23  | Lifting pump    | 98m             | 45m            |  |
| 13 | Pressure meter _2 | Lifting pump    | 6 bar           | 5 bar          |  |
| 14 | РН                | Lifting pump    | 8.7 moles/liter | 7.5moles/liter |  |
| 15 | TUR               | Lifting pump    | 12000 NTU       | 500 NTU        |  |
| 16 | Chlorine          | Lifting pump    | 4 mg/L          | 0 mg/L         |  |

## Table (4.1): Actual Value of Device Using In theProcessfromSoba Station

| Table         | $(12) \cdot \mathbf{C}$ | of Taxan |          | I Latin a In | Translama and a dia |   |
|---------------|-------------------------|----------|----------|--------------|---------------------|---|
| <b>I</b> able | (4.2):50me              | or input | inioaule | Using in     | implementatio       | П |

| NO  | Input address   | Description                           |  |  |  |
|-----|-----------------|---------------------------------------|--|--|--|
| 1   | 10.0            | Electrical valve V_127 intake process |  |  |  |
| 1   | 10.0            | (digital input)                       |  |  |  |
| 2   | I0.1            | Pump 1 intake process (digital input) |  |  |  |
| 3   | PIW100          | level sensor 21 intake process        |  |  |  |
| 5   | 1100            | (analog input)                        |  |  |  |
| 1   | PIW102          | pressure sensor 1 intake process      |  |  |  |
| +   | 1102            | (analog input)                        |  |  |  |
| 5   | PIW/10/         | PH intake process                     |  |  |  |
| 5   | 1104            | (analog input)                        |  |  |  |
| 6   | PIW106          | level sensor 24 sedimentation process |  |  |  |
| 0   | 1100            | (analog input)                        |  |  |  |
| 7   | DIW/108         | flow sensor 23 lifting process        |  |  |  |
|     | 1100            | (analog input)                        |  |  |  |
| 8   | PIW/110         | level sensor 23 lifting process       |  |  |  |
| 0   | 1100110         | (analog input)                        |  |  |  |
| Q   | PIW112          | pressure meter2 lifting process       |  |  |  |
|     | 1100112         | (analog input)                        |  |  |  |
| 10  | PIW/11/         | PH lifting process                    |  |  |  |
| 10  |                 | (analog input)                        |  |  |  |
| 11  | PIW116          | TUR lifting process                   |  |  |  |
|     | 1100            | (analog input)                        |  |  |  |
| 12  | <b>PIW</b> /118 | Chlorine lifting process              |  |  |  |
| 1 4 | 1199110         | (analog input)                        |  |  |  |

## **CHAPTER FIVE**

## **CONCLUSIONSAND RECOMMENDATIONS**

## **5.1 Conclusions**

The control center had been configured for authorized users at Khartoum state water corporation center, for remote monitoring of water plant, communications, and system diagnostics. The WINCC software also provides real-time information on reservoirs water level, flow values, water pressure and other mission-critical data, as well as reporting.

SCADA WINCC in each station and DSL router in the center and SINAUT ST7cc for communication use for data exchange between two stations.

## **5.2 Recommendations**

The SINAUT ST7cc. Would is useful to further for communication between Khartoum state water corporation and more than sub-station using DSL or GPRS.

#### **1.7 References:**

[1] S.AbdallahA.Adbulkarim . (2004).Methodology to desigy an automatedpump plants with PLC control system. *Proceedings of the International engineering conference*. *Mutah-Jordan*. 373-398.

[2] OMRON. (2009). How Safe is Allowing Remote Access to Omron PLCsVia the Internet and How is it Accomplished.

[3] L. Harte B. Strange. (2004). Introduction to GPRS and EDGE Technology Operation and Services. *Althos Publishing*. ISBN 1-93-281306-3 NC USA.

[4] Siemens. (2009). SIMATIC S7-1200–Micro Controller for TotallyIntegrated Automation.

[5] M. Duran-Ros. (2008). Definition of a SCADA system for a micro irrigation network with effluents. *computers and electronics in agriculture*. vol.64, pp. 338-342.

[6] ZafarAydogmus. (2009). Implementation of a fuzzy-based level control using SCAD A.*Expert Systems with Applications*. vol. 36, pp.6593-6597.

[7] Adamo, F. Attivissimo, F.Cavone G. Giaquinto.N . (2007). SCADAIHMIsystems in advanced educational courses. *IEEE Transactions* onInstrumentation and Measurement.vo1.56, pp. 109-121.

[8] A. Hossain, M. H. Rashid, The Hardware and Softwar Interface of aProgrammable Logic Grade Process Controller to an Industrial Control System, IEEE Conferance, 1990, USA, pp. 1862-1868.

[9] Nebojsa Matic, Introduction to PLC controllers.

- [10] Festo Didactic Learning system for automation and technology programmable Logic Controller - Basic Level TP301 – Text Book.
- [11] L.A. Bryan, E.A. Bryan, Programmable Controllers Theory and Implementation, Second Edition.

- [12] Siemens Technical Education Program, Basics of PLCs
- [13] Modern SCADA protocols, Elsevier, newness publication
- [14] Engineering the Architecture of Distributed Control Systems, Eric.
- [15] Practical SCADA for Industrial.
- [16] Siemens KI PI 2009.
- [17] DSL network communication.